# Keck Computational Science Module

# Endangered Species and Island Biogeography: an introductory computational approach to modeling populations and habitats for Kirtland's warbler

An introductory GIS-based approach to modeling present and future habitat needs of the endangered Kirtland's warbler in northern Michigan

> Timothy L. Lewis, Ph.D. Department of Biology Wittenberg University

> > 28 April 2004

#### **Overview:**

Conserving endangered species often requires a balancing of the biological needs of endangered populations against the human desires for economic and recreational opportunities. At least some biological aspects of every species are poorly understood, some do have large data sets that can be difficult to interpret. All are confounded by human interactions. Computational science allows visualization, analysis, and interpretation of large data sets in ways that can inform these complex biological and environmental problems. This module will allow students to explore one of the fundamental paradigms of conservation biology, island biogeography, and apply that theoretical ecological concept to a real-world problem by creating models for habitat management. Specifically this module reviews island biogeography as it applies to forest fragmentation in northern Michigan and uses the related concepts to explore applications to preservation of the endangered Kirtland's warbler (*Dendroica kirtlandii*). Students will learn fundamental ecological concepts, visualize and analyze large spatial data sets of an endangered species using a free but sophisticated geographic information system (GIS), and develop an environmental impact statement formatted output to explain recommendations based on their analysis of the data and developed models.

#### Visualization:

This module is intended for an environmental science course or an introductory biology course. Using the same data, but asking more complex questions, this module can readily be adopted to a major's level ecology course. For example, the module illustrates island biogeography and how data are collected and used in a field science such as conservation biology. An emphasis on NEPA (the 1969 National Environmental Policy Act) and the NEPA-required environmental impact statements (EIS) and decision processes would make the module useful in an environmental science course. A focus on the nature of the scientific method, the role of paradigms and how they change in science, or an extended discussion of endangered species management and the social costs and benefits might make the module useful in a more philosophical course.

The module assumes no background with geographic information systems (GIS), although instructor familiarity with the software would obviously be useful to decrease the learning curve. The GIS software used, ArcExplorer, is the GIS viewer developed by ESRI (Redlands, California), a GIS industry leader, and is built on a simplified software engine of their ArcGIS. Thus it serves as an excellent introduction to GIS concepts and software use with a low student learning curve and no required investment in expensive GIS software and hardware. The module assumes a very basic understanding of computer use, including opening spreadsheets, copying and pasting material, and basic Windows file management.

The module assumes familiarity with basic math concepts and comfort understanding and applying basic algebraic formulas, but does not require significant previous course work in programming, biology, or other sciences. The intent of this module is to introduce the student to the power and potential of quantitative spatial analysis without requiring detailed understanding of the mathematics. It is analogous to learning to drive a car without being an auto mechanic. If you intend to stay on familiar, well-traveled roads, you might not need to know much about auto mechanics. But as you drive more and leave familiar, traveled roads, an understanding of auto mechanics can make a huge difference. Here the student will be introduced to how computational biology informs, and learn some of the basic applications. Other more advanced modules proved the advanced analysis. The module details are layered such that a more advanced science class can address more sophisticated questions and evaluate primary literature, but this module is intended to show how computational science ideas can be applied at all levels of college education, particularly in introductory science courses. The data supplied, however, are real and are the very same data that biologists with state and federal agencies use to determine the viability of an endangered species and manage the habitat for that species. Confidential details, such as names of landowners or researchers' personal notes, have been removed, but otherwise these data represent the very level of detail used to manage Kirtland's warblers in Michigan.

When completed, students will understand several fundamental concepts in conservation biology including island biogeography and forest fragmentation. They will be able to use ArcExplorer to examine and query spatial data. They will be introduced to the process of environmental decision making and apply their analysis of spatial data related to an endangered species to solving a real problem of conflicting land use.

#### Introduction to the problem:

An examination of the population and habit needs of Kirtland's warbler (*Dendroica kirtlandii*), makes for an interesting look at how biologists work with endangered species, and offers one test of island biogeography. It also provides an example of the real-world constraints on endangered species management.

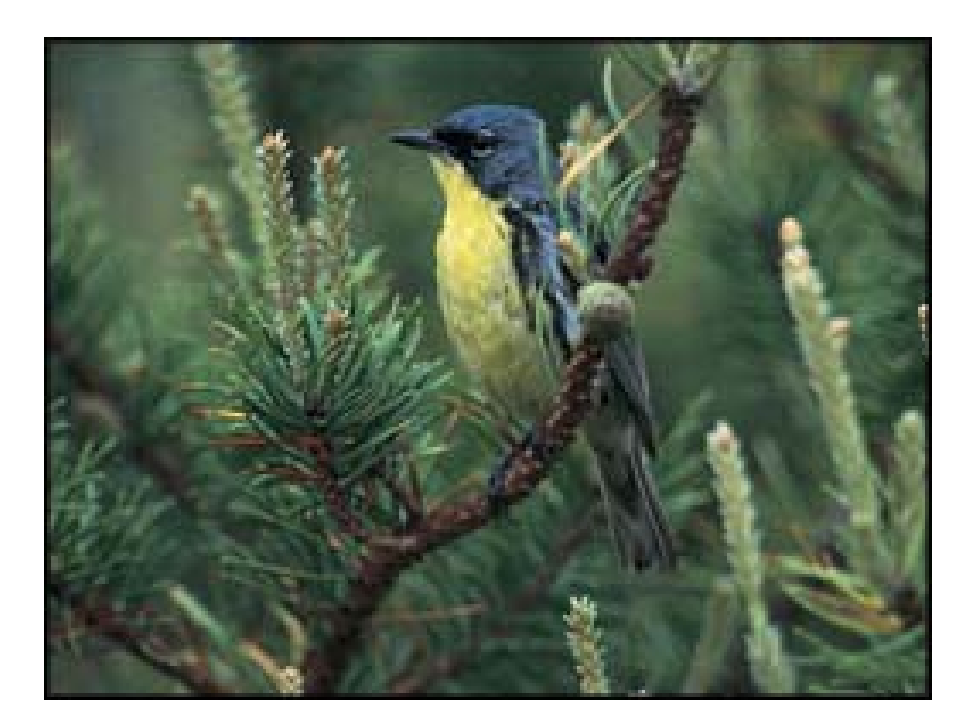

Figure 1. Kirtland's warbler (*Dendroica kirtlandii*) perched in jack pine (*Pinus banksiana*). By 1970 only 200 singing males survived. Efforts to restore this species have succeeded largely through habitat management.

Kirtland's warbler is a small, endangered migratory bird with very specialized habitat needs (Figure 1). While winter range in the Bahamas had been known previously, it was not until 1903 that the critical summer nesting range was identified in northern Michigan (Adams 1903). Probst (1986) provides a succinct review of the known biology of the warbler and the identified threats. He suggests that habitat management of the northern forest may regulate or limit the population, and his work and other supporting papers have led to the current management strategies for this species. Probst notes that the known nesting range is limited to an area 120 by 160 km (now slightly expanded from that) in Lower Michigan (Figure 2). The warbler nests and feeds in stands of jack pine (*Pinus banksiana*), originally of wildfire origin, between 2 and 5 meters height (roughly 5 to 15 feet), which means stands aged approximately 5 to 15 years of age.

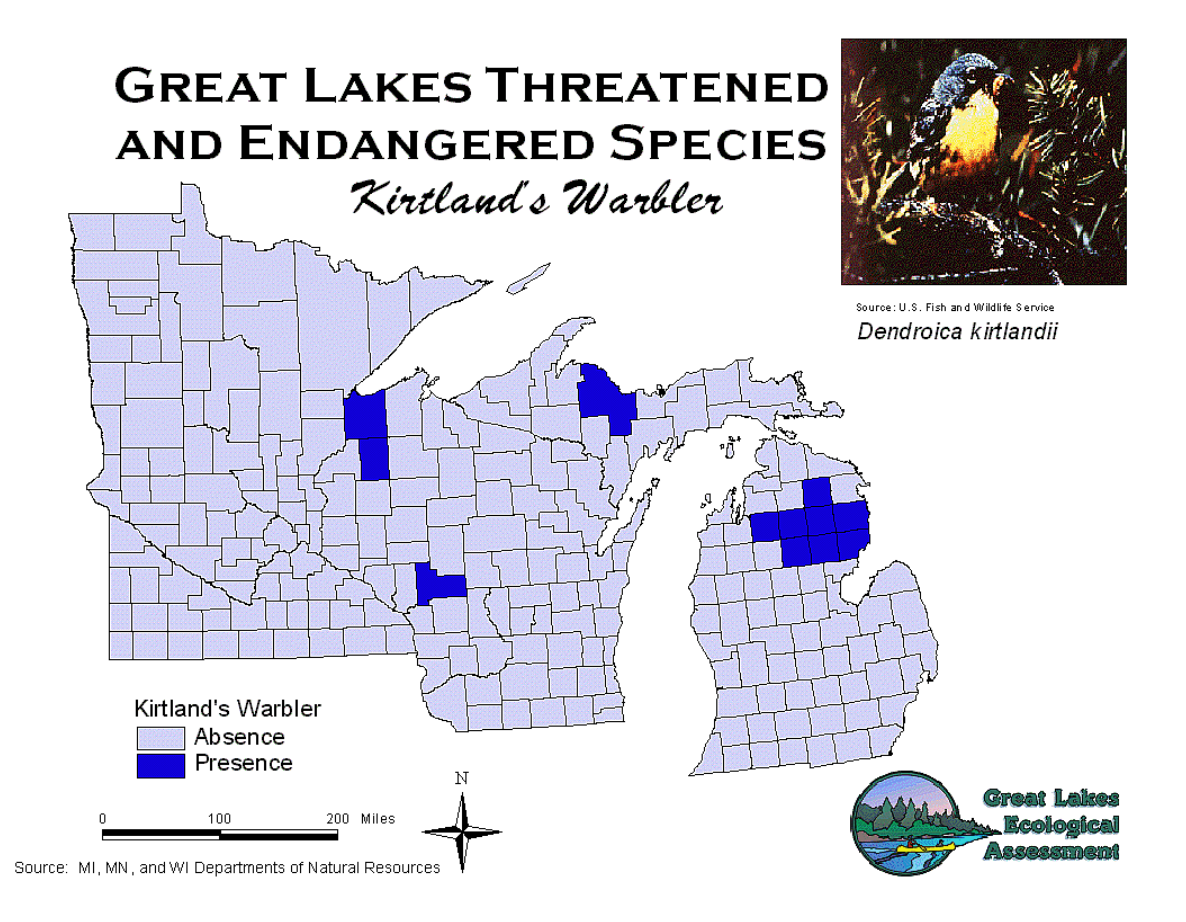

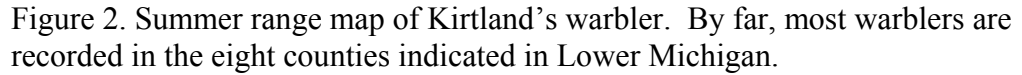

Such forests occurred naturally before human settlement as a result of wildfires that burned through the sandy counties of northern Lower Michigan. With settlement came a suppression of wildfires and the subsequent loss of appropriate habitat, and numbers of Kirtland's warblers decreased. The first census of Kirtland's warblers, taken in 1951, showed 432 males (Mayfield 1953). Numbers decreased into the 1970s to 201 males. Confounding the problem was this and other warbler's susceptibility to nest parasitism by cowbirds (*Molothrus aeneus*) (Figure 3) (Mayfield 1961, May and Robinson 1985). These avian brood parasites lay their eggs in the nests of other host bird species and the hatching young out compete the original nest residents for the parental food. Nest parasitism was a relatively small problem until human settlement opened forests and created ideal habitats for cowbirds. Once cowbird numbers were limited to prairie areas and followed roaming buffalo for food, and nest parasitism was the only viable way to rear young as the parent could not remain in place long enough to raise the young and still follow the mobile food source. Cowbird nest parasitism significantly reduced population recruitment for Kirtland's warbler.

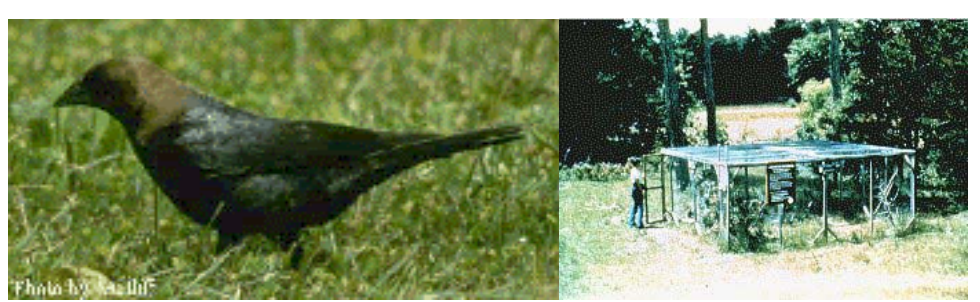

Figure 3. Brown headed cowbirds (*Molothrus aeneus*) are nest parasites, laying their own eggs in the nests of hosts, including Kirtland's warblers. This contributed significantly to the decline of Kirtland's warblers, and lead to one of the successful management strategies of cowbird removal through U.S. Fish and Wildlife service trapping. (US Fish and Wildlife photographs).

The Endangered Species Act of 1973 authorized the United States Forest Service (USFS) and other national, state, and local agencies to create a Kirtland's Warbler Recovery Team. That team created a plan in 1976, since updated (Kirtland Warbler Recovery Team 1985). The plan calls for annual Kirtland's warbler censuses, cowbird population control, closure of breeding areas to human use during warbler nesting, and habitat management for the warbler's specialized jack pine forest needs. Creation and maintenance of large tracts of one forest type requires large landholdings on the right type of soils. Although sighted occasionally in Wisconsin and Ontario (Figure 2), the only known successful warbler nests have been in Michigan, almost all on state and federal land. Therefore habitat management of this endangered species centers on the Michigan Department of Natural Resources and the U.S. Forest Service, Huron-Manistee National Forests. Cowbird population control falls to the U.S. Fish and Wildlife Service, which removes three to five thousand cowbirds each year.

The annual census of Kirtland's warblers shows a species finally on the road to recovery. Although Dennis et al. 1991 suggest otherwise, their data do not include the exponential growth increases of the last decade. Their concern over stochastic and catastrophic losses to such a geographically limited species still apply. The annual census sends teams of trained observers into known and suspected Kirtland's warbler habitats prior to nesting, when male Kirtland's take to the tops of trees to sing, marking territory. Males are easily located, and most areas are can be observed by more than one team, allowing triangulation of locations to prevent double counting. It appears that there are females for each singing male. Some males are polygamous, and some non-breeding birds exist, so the annual census of males provides a consistent measure of the species over time and probably accounts for a little under half of the total birds alive. Using known locations and known habitat needs, both sate and federal land managers began an intense habitat management program. The habitat investments begun in the 1970s began to pay dividends in the late 1980s as habitats became available, and now warbler populations are three times higher than when the census first began (Figure 4).

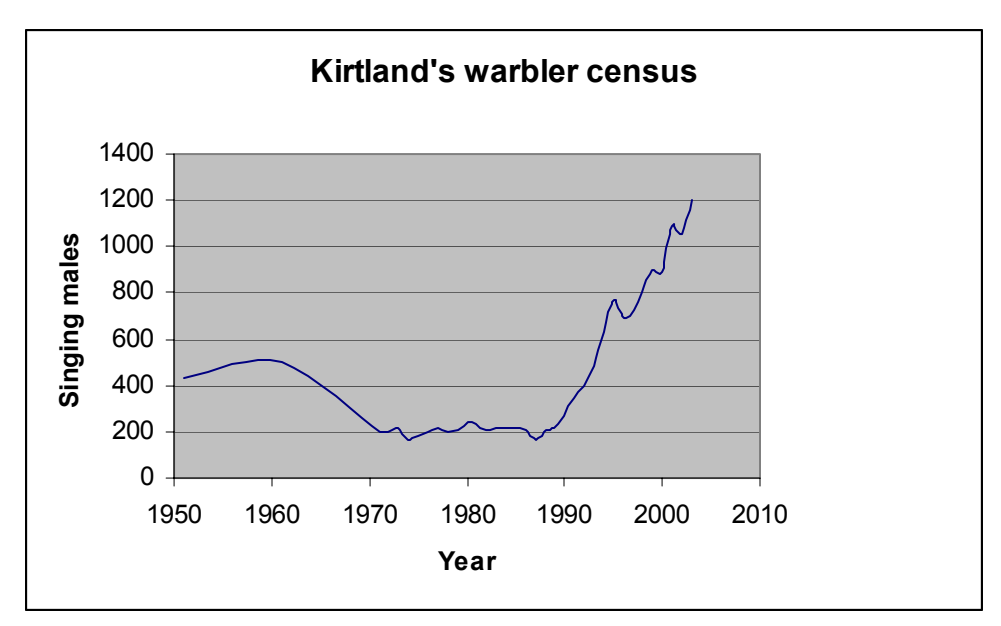

Figure 4. Kirtland's warbler numbers decreased from 1950 to 1970. A decade of habitat management and cowbird controls stopped the population decline, and now numbers are rapidly climbing. Censuses for this species use counts of singing males, which are easily located in the spring. There is at least one female for each singing male.

Kirtland's warbler was declared an endangered species in the original Endangered Species Act of 1973. Creation of properly aged habitats requires logging significant amounts of forest habitat to create open areas where jack pine forests will regenerate. While fire provided the historic habitats for Kirtland's warbler, local residents, and the risk of large conflagrations limit the role fire can play in this ecosystem. However, a brief look at the effects of one such large fire clearly show the role fire played in the warbler's historic ranges, and why prescribed burns are now limited.

On 5 May 1980, a small fire was started by U.S. Forest Service personnel as a prescribed or intentional burn to reduce logging leftovers and prepare a site for jack pine regeneration. The intended burn of a few acres got out of control and before the day was over killed one U.S. Forest Service ranger, destroyed 44 homes, and burned 20,000 acres of forest (Simard et al. 1983). The fire became so intense that it began a firestorm, drawing in huge quantities of air and releasing enormous amounts of energy as heat and light. By the time the fire was controlled another 4000 acres had burned and the blaze released as much energy as 9 Hiroshima atomic bombs. While this was the largest U.S. Forest Service in the area ever, Simard et al. (1983) list many other large fires in the area outside the USFS boundary and estimate one fire over 10,000 acres roughly every 30 years since logging began in area during the 1800s, well before USFS management of the area began.

While tragic in its loss of life and property, and the effects it would have on limiting future prescribed burns, this Mack Lake burn created an ideal area to study Kirtland's warbler habitat colonization, a natural experiment of the habitat specificity of the warbler. USFS biologists monitored the burn area, and annual census showed 14 males had occupied the area by 1986,

when the jack pine were just 5 years old. Numbers climbed rapidly as more birds found the habitat (immigrated to the large habitat island) peaking in 1994 at 300, and then falling rapidly as the jack pines aged, so that by 1999 there were only 10 males recorded, two in 2000, and none since (Figure 5). With that loss of life and property, prescribed burns are now quite limited and cannot provide the habitat areas called for by the Kirtland's Warbler Recovery Team. To simulate fires, large tracts of land are clear cut.

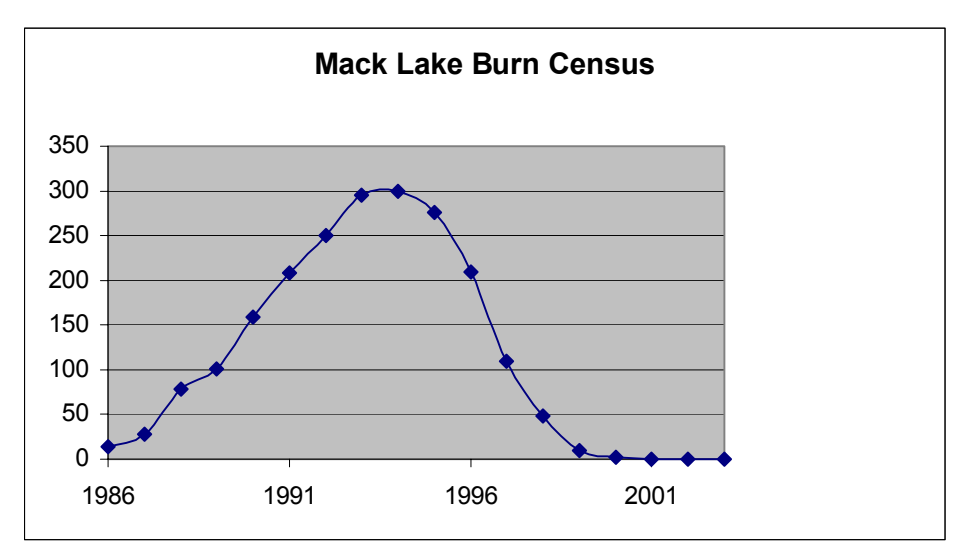

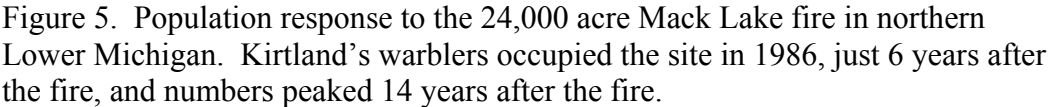

Commercial logging of existing forest requires jack pines to reach an age of 40 or 50 years to be profitable to harvest, so new habitats need to be regularly logged, mature 5 years to begin attracting warblers, produce warblers for a decade, and then left to mature an additional 25-35 years to reach a point where profitable logging can occur. Cutting the habitats earlier would require large amounts of money to subsidize the noncommercial cutting of forest, something state and federal agencies cannot fiscally afford and to which the public has objected. As it is, one to two million dollars are spent annually by the USFS and Michigan Department of Natural Resources (MDNR) managing for Kirtland's warbler.

Clear cutting these large tracts of land, however, fragments the forest and impinges on other endangered species that require more traditional undisturbed land. Conversely, these clear cuts need to be near occupied warbler habitats to attract new birds. Larger habitat islands have been shown to be better for the warbler. The Huron-Manistee National Forest received a waiver of the 40 acre clearcut limit placed in the National Forest Management Act and now makes cuts up to 550 acres in size. MDNR has cuts up to several thousand acres on state land. Most recreational forest users, however, prefer older forest over recently clear-cut land that appears unsightly and does not support camping, hiking, hunting, cross country skiing, and other outdoor uses.

Science offers the theoretical framework for managing the species in question and allows assessment of the management practices by evaluating changes in the population. Field studies showed the role of fire in habitat creation, the effects of brood parasites, and the overall decline

in the warbler populations. As warbler numbers increase, habitat closed to the public to protect nest sites increases. At the same time, pressure for public recreational space has increased. Federal law required action, and managers applied the biological information to their setting, successfully controlling cowbird nest parasitism and increasing habitat available, with the subsequent increases in warbler populations. Federal law determines the operating environment and establishes the priorities for species conservation and annual budget allocations from congress finance (and set financial limits) on species conservation. Individual and public input on the manifestation of these constraints determines priorities and outcomes. Thus public demand for recreation trails, hunting and camping lands, commercial timber, and other uses protected by law limit what agencies can do for the Kirtland's warbler, and affect where they manage for the species.

In this computational science module, students will assume the role of a U.S. Forest Service biologist, review and analyze data related to the Kirtland's warbler populations, consider several aspects of recreational use of the forest, and using a simple model for population management, make recommendations for the Huron-Manistee National Forest regarding where and how much warbler habitat to make, and project long-term goals for Kirtland's warblers all within the confines of public demand and federal regulation.

#### Statement of the problem:

Kirtland's warblers are a federally-protected endangered species, and by both law and public demand, management for them is focused on increasing population levels to long-term viable levels. Public demand for outdoor space, particularly for recreational use, but also for other resource uses, conflicts with protecting Kirtland's warblers, and makes deciding where and how much habitat to create problematic. Students will examine data on Kirtland's warbler populations and habits used, consider conflicting resource requirements, and make recommendations for endangered species management.

#### Background information – scientific, mathematical, and computer:

Science, as a way of knowing, yields remarkable results allowing for innovations in medicine, consumer technology, and conservation of endangered species, to list just a very few. However, the scientific method cannot address all questions, and even if it could, most decisions cannot wait for all data to be collected. An examination of what we know and don't know regarding just one species, the Kirtland's warbler, illustrates not only how such data are gathered and analyzed, but also the limits of the data.

Science is often described as a reiterative process, where the results of one application of the method lead to incremental steps forward and offer the chance to recheck old ideas and conclusions. The process begins with an observation of some type, gathered from a reading of the scientific literature, observations of the world around (such as Newton's apocryphal but illustrative falling apple), or ideas generated from inductive or deductive reasoning. The idea to be tested is stated an hypotheses, or a clear, testable statement of the idea. Actually the hypothesis is stated in a negative way so that it can be refuted. For example, one would not test to see if there was an elephant in a room. Rather one tests the idea that there is not one. If one is

found, the hypothesis is refuted, but if none is found, one keeps testing or looks for another problem because one cannot draw any conclusions from the absence of data. You cannot prove that there is not an elephant in the room simply because you did not see it; the elephant might just be better hidden than you think or your means of searching for it was inadequate. A controlled experiment provides the test of the hypothesis, after which one draws conclusions and begins the process all over. Results of experiments are published so that others can review and recheck the ideas, methods, and conclusions. Finally, experiments rarely yield certain results, but rather results that are correct within a range of accepted confidences.

Island bird populations have been studied for centuries, and many biologists speculated on what determined how many species would occupy these oceanic islands. An examination of data on the diversity of species found on islands in the Pacific lead to biologists, R. H. MacArthur and E. O. Wilson to publish their idea called island biogeography, that only two factors determined the species richness (or number of species) on an island: 1) The size of the island and 2) the proximity of the island to a mainland source of species. Island biogeography has been a fundamental paradigm in biology for over thirty years (Brown and Lomolino 2000, Heaney 2000). Originally proposed to explain species richness in island settings (MacArthur and Wilson 1967), biologists soon applied it to any fragmented habitat where that habitat functioned as an island in a sea of other habitat types (Brown 1971, examples include Houle 1990, Mladenoff et al. 1993, and Smith et al. 1993). The theory predicts that only two factors, island colonization and local extinctions, determine local biodiversity (species richness) or even species population levels based on local immigration and extinction. Implications from the theory are rather straightforward, and include the need to make reserves (habitat islands) 1) as large as possible (i.e one 100 ha island is better than two 50 ha islands), and 2) as close to other islands or mainland (large areas of contiguous habitat) to allow for species immigration or colonization. The theory, supported by numerous experiments (Heaney 2000, Johnson et al. 2000, Saunders et al. 1991), predicts that the habitat itself and the species involved are largely not relevant, only habitat size and proximity to mainland source populations matter.

Management of critical habitat for species conservation has therefore focused on acquisition of large tracts of land for species protection as preferable over smaller, unusual pieces. To limit the fragmenting of forest habitats, scientific and legislative controls have centered on limiting clear cutting. The National Forest Management Act of 1976 generally limits clear cuts to 40 acres except under limited circumstances such as the conservation of endangered species. Early analysis of forest cover data that looked at forest changes since early settlement showed forest cover shrinking and becoming more fragmented (Mladenoff et al. 1993, Curtis 1959). Numerous studies showed that the effect of these shrinking forest parcels was the loss of endangered species (Newmark 1995, Templeton et al. 1990, Johnson et al. 2000). It seemed clear that island biogeography was correct, and its assumptions shape most large-scale conservation efforts.

Interestingly, not all recent studies support the paradigm expressed by the theory of island biogeography (Brown and Lomolino 2000, Lomolino 2000, Gilbert 1980). These studies suggest reinterpretation of the extant data. For example, Diamond (1988) quantifies resources in the habitat islands to differentiate areas. Heaney (2000) suggests the equilibrium called for in island biogeography is unlikely. Some call for new methods of evaluation, some provide new data that

contradict the reigning paradigm, and some for throwing out the old ideas of island biogeography, while at the same time that other biologists are confirming it. What will emerge from this debate? Doak and Mills (1994) suggest that theory does not always translate to concrete actions, and in fact may lead to problems in practical applications. Probably island biogeography will survive, but modified with new experimental results. However, we may witness one of ecology's greatest paradigm shifts (Brown and Lomolino 2000).

Unfortunately, the implications for species management are very different, depending on the classical interpretations of islands compared to the newer, emerging theories (Higgs 1981). Under MacArthur and Wilson, a larger island is always better than two smaller islands, assuming similar proximities to mainland. The new interpretations suggest that two 25-km<sup>2</sup> islands might in fact be better, given the right habitats, than one 100 km<sup>2</sup> island. Which is correct? And what should a biologist trying to protect an endangered species do? It could be a decade before enough data are produced to either reconfirm island biogeography or to modify it. In the interim, we lose species at a rate at least as rapid as the mass extinctions found in the fossil record to habitat loss, narrowness of species distribution, and other causes of extinction (Russell et al. 1998). Resolution of such conflict in science takes time and lots of experimental data. In the interim, biologists have to continue to monitor and protect endangered species. Most will use island biogeography until it is proven inappropriate trying to maximize the common good (Shrader-Frechette 1990), and as such form the basis of the model now used in managing Kirtland's warblers.

Endangered species are typically thought of as located in stable, undisturbed environments and have low reproductive rates, long generation times, fixed habitat needs, and high amounts of parental care, and are generally highly sensitive to habitat disturbances. The "poster child" endangered species include spotted owls (*Strix occidentalis*), California condors (*Gymnogyps californianus*), Alaskan caribou (*Rangifer tarandus*), and Florida panthers (*Felis concolor*). Each thrives in large tracts of relatively undisturbed habitats. Principle human use conflicts center around logging, hunting, drilling, or draining, respectively. In short, the typical protection is to limit human access to the habitat in order to allow the species to increase. However, not all endangered species are found in these classic pristine or "unspoiled" habitats. In fact, biologists note that any ecologically specialized species is at risk for extinction (Newmark 1995, Willis 1974).

Most endangered species management, especially at the federal level, focuses on identification of habitat types critical to the successful propagation of the endangered species. Obviously some species protection extends beyond habitat management, including controlling hunting, trade in species parts (such as the ivory trade), and the like. But habitat management remains the primary tool in species conservation. Most endangered species occupy relatively undisturbed habitats and those already concerned with the environment tend to find protecting such species easy. Set aside older, pristine, roadless areas and just leave the species alone appeals to many preservation-minded people.

The Kirtland's warbler is an unusual endangered species. Its critical habitat is a highly-disturbed but still specialized forest. Historically fire swept large tracts of northern forests and cleared the

land, promoting jack pine forest regeneration. With settlement and the suppression of fire, clearcutting has become the main tool of propagating young jack pines. Clear cutting, the logging practice abhorred by many because of the damage done to old growth forests in the West, when applied in the northern hardwood forest, creates areas needed for this endangered warbler.

Studies of population dynamics, or the study of numeric, structural, and distributional changes in a population over time yield basic but critical information about how populations are responding to their environment. Numeric changes are changes in the population total, or census of the population. Structural changes refer to changes that affect the age ratios or sex ratios within the population. Distributional changes are those spatial changes that result from geographic movements within a populations. Populations are interacting individuals of the same species. Populations increase through births and immigration, and they decrease through deaths and emigration. In short, numeric changes are the result of changes in population structure and distribution or:

$$N_t = (BR - DR) + (IR - ER)$$

Where  $N_t$  is the number of individuals in a population, BR and DR are birth rate and death rate, respectively, and IR and ER are the immigration rate and emigration rate. Changes in  $N_t$  are numeric changes. Changes in birth and death rates affect the structure of a population. The migration rates into and out of an area are the distributional effects on a population.

N<sub>t</sub> gives the population value for some discrete time "t". Population dynamics models populations over time. For populations that add incrementally or discretely without overlapping populations, the formula for population growth unfettered by environmental resistance is:

or:

$$N_1 = N_0 (1+r)$$

$$N_1 = N_0 + rN_0$$

Where "r" is the population rate of increase (additions to the population through births or immigration minus losses for deaths and emigration) and  $N_0$  and  $N_1$  are the population sizes at time 0 (or the initial population) and time 1, respectively. If r is negative, the population is decreasing, and if it is positive, the population is increasing. And the next, or second generation would be:

$$N_2 = N_1 + rN_1$$

Over time, this generalizes to:

$$N_t = N_0 (1 + r)$$

As time periods for the discrete model decrease, it reduces to a continuous model. Most population models of this unrestrained growth use a continuous model rather than a step-wise or discrete model. The mathematical representation of the continuous model is:

$$N_t = N_0 e^{rt}$$

The new factor, e, is the base to natural logarithms (2.71828...). This unrestrained growth is referred to exponential growth, and graphically produces a J-shaped curve of ever-increasing populations.

It can also be written as:

$$\Delta N/\Delta t = rN_t$$

Where  $\Delta$  is the symbol for change, and is a way of symbolizing the differential equation notation of dN/dt.

In the real world, such growth curves are not perfectly smooth, and they look like the growth in Kirtland's warblers on non-USFS lands, or areas not on the Huron-Manistee National Forest (Figure 6, the generally upper line). Such growth cannot continue indefinitely as sooner or later the population reaches some environmental limit, called the carrying capacity and noted by a "K" in formulas. As the population nears carrying capacity (actually gets half way to K), environmental resistance such as increased predation, parasitism, starvation, etc., slows the population growth so it levels off at the carrying capacity. Mathematical models of this growth produce an "S" or sigmoid curve, and look much like the population growth for warblers found in the Huron-Manistee National Forest (Figure 6, the generally lower line).

Such growth is modeled mathematically in discrete steps as:

$$N_t = KN_0 / [N_0 + (K - N_0)e^{-rt}]$$

As the time steps are decreased, this reduces to:

$$\Delta N/\Delta t = rN_t(K-N_t/K)$$

Where  $\Delta$  is again the symbol for change or for the differential equitation notation of dN/dt, and the portion of the equation in parentheses is referred to as environmental resistance. It is the new addition from the exponential growth shown earlier.

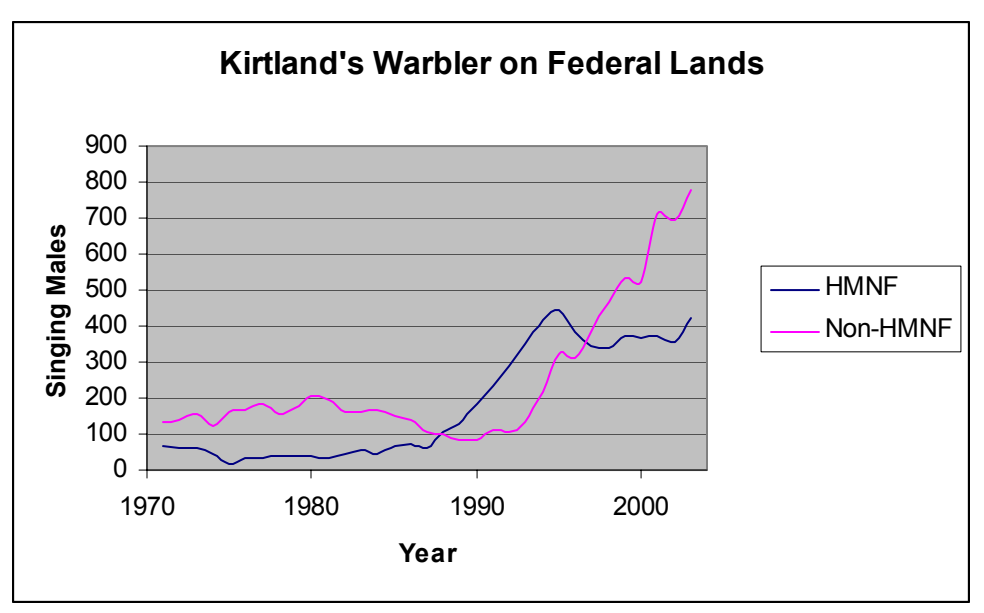

Figure 6. Growth in Kirtland's warbler populations over time illustrates both exponential population growth for the warblers found on areas outside the Huron-Manistee National Forest (HMNF) and logistic growth for warblers in the HMNF.

While Kirtland's warblers were first found in Michigan in 1903, the first census did not occur until 1950, and the second not again until 1960. Since 1970 there has been an annual census of the species, and good numeric data are available. The census also locates each singing male, and therefore distributional data are available. Very little work has been done on this warbler's birth and death rates, so little can be inferred about population structure.

Annual population surveys of Kirtland's warbler provide both numeric and spatial data on population trends best evaluated with quantitative tools available on computers. Similarly, forest surveys provide stand age and composition over the entire national forest, which would be too complex to effectively evaluate without visualization tools. Both processes are necessary to effectively conserve the warbler species. But unfortunately alone, they do not reflect the full reality of the constraints on warbler management. There are legislative issues that restrict the available options, and complex social and economic issues that further affect what can be done.

The U.S. Forest Service manages national forests under several relevant laws. The Multiple-Use Sustained-Yield Act of 1960 requires that this federal agency mange its lands not just for timber production, but also for outdoor recreation, range availability for grazing species, watershed management, and for fish and wildlife. In addition, mineral production was already protected under Mining Law of 1872 and again later under the Mining and Minerals Policy Act of 1970. Except for mining, these forest resources must be managed for a sustained yield, allowing for long-term renewable resource uses. In other words, resources, except for minerals, cannot be removed faster than they are regenerated. National Forests are use-oriented, unlike our national parks or wildlife areas. The Forest Management Act of 1976 governs the actual administration of the forests, requiring a planned effort at multiple use and sustained-yield management, including publicly available management plans. The National Environmental Policy Act of 1969 (NEPA) set a national policy of productive harmony between people and the environment. As

such, it requires detailed plans that examine the environmental impacts of federal actions, including national forest management plans and endangered species recovery plans. Specifically, NEPA requires a consideration 5 specific aspects when the federal government takes significant action: 1) an examination of the environmental impacts of the proposed action, 2) any unavoidable adverse environmental effects of the proposed activity, 3) any alternatives to the proposed activity, 4) examination of the short-term uses of the environment and the relationships to long-term productivity, and 5) and listing any irreversible and irretrievable commitments of resources involved in the proposed action. These plans are public and reviewable before final implementation, and the EIS process requires both public input and consultation with other federal, state, and local agencies.

Warblers are migratory birds that cross international boundaries, and are covered in part by international treaties. Domestically, the Lacey Act of 1900 and the Lacey Act Amendments of 1981 prohibit the importation of live or preserved migratory birds and bird parts, among other activities, and prohibits possession of live migratory birds or parts in violation of law, so Kirtland's warblers themselves are protected. Declared endangered by an act of congress under the Endangered Species Act of 1973, the warblers are further protected from habitat loss or other direct or indirect adverse activities done with federal dollars or by federal agencies. That act also required the production of a species recovery plan, first completed in 1976 for Kirtland's warbler. In that document, critical habitat was identified and habitat creation goals were set. In addition, other practices such as closing nesting habitat to public uses were first indicated. However, public acceptance of such closings to recreational uses has been far from universal.

Another way of framing this species conservation problem would be to note that the as part of its meeting requirements of federal laws for well-managed forest lands available for multiple uses, the U.S. Forest Service hires scientists to provide data to inform its management plans. The scientists use the scientific method and the best available information from the scientific community to evaluate and conserve species such as Kirtland's warbler. Those data are used by managers under the legal and social constraints to make recommendations and enact plans that conserve endangered species, balanced against other goals including recreational uses.

The data can be quite voluminous. There are data on the locations and numbers of singing males for the last 50 years. There are forest stand data that go back over a century to the earliest land surveys. Short of spatial analysis, there is no way to evaluate the relationship between the warbler populations and their habitats. Fortunately computers and relevant software provide ways of effectively visualizing and analyzing the large data sets.

Spreadsheets such as Excel provide an easy way of examining the numerical data on warbler populations. Geographic Information Systems (GIS) allow spatial analysis of complex data sets. Unfortunately, most high-end GIS analysis requires expensive hardware and software investments, and may hours of specific training. One leading GIS company, ESRI, makes one of the most complex software programs ever produced, ArcGIS. One version of that, ArcExplorer, allows reading of spatial data and limited analysis, is easy to use, and free as a download. The data layers supplied with this module will be used with ArcExplorer, but anyone with ArcGIS already available to them can use that software for more sophisticated analysis like that provided in this module.

## Conceptual Model for Problem Analysis:

In this module, we will examine the scientific data related to Kirtland's warbler populations, both numerical and distributional, and the habitats available. Students, working first alone, then with a partner, will evaluate current population trends and set target goals for Kirtland's warbler populations. They will examine habitats available for management, and in small groups make specific recommendations based on the biological aspects of the warbler populations. Next they will evaluate the effects of warbler management on forest fragmentation and on other forest resources, and reevaluate the biologically-based recommendations in light of the forest constraints. Finally, they will present their proposed plan of action in an abbreviated environmental impact statement format (EIS).

There are three models used in this module, one numerical and the other two spatial. The numerical model is derived from the basic Lotka-Voltera model of population growth  $\Delta N/\Delta t = rN((K-N)/K)$ . The spatial models examine the distribution of Kirtland's warblers relative to habitat types. One briefly tests how island biogeography predicts warbler distribution. The other is a spatial model of habitat management. Specifically, warbler numbers are directly correlated with the quantity of jack pine forests aged 5 to 15 years in relative proximity to source populations. The environmental resistance in the Lotka-Voltera equation (K-N)/K is the lack of unoccupied available habitat.

The model assumes that given constant efforts at other activities such as cowbird population controls, increases in Kirtland's warbler populations come directly from increases in jack pine plantations with a 5 year delay and a 20 year cap. Like any abstraction of the real world, it overly simplifies the problem, but provides an ability to actually do something. Students will also evaluate if doing something is better than nothing.

## Solution methodology/implementation:

These are discussed in the problems themselves.

## Assessment of Model

Model assessment is discussed in Exercises 1 and 2.

## **Empirical Data:**

Data provided include :

- Numerical Kirtland warbler population data from 1950 to 2003 including details about the locations of those warblers at large scale regional categories (All KW Census Data.xls)
- Spatial data on one year of Kirtland's warbler distributions from 1993, 10 years old to provide some degree of protection for current populations to use as current populations (93males.shp)

- Spatial data on KW significant forest types and ages grouped by forest management compartments (esshab.shp)
- Spatial data on roads in the study area (roads.shp)
- Spatial data on land ownership within the study area (ownership.shp)
- Spatial data on recreational trails in the study area (trails.shp)
- Spatial data on rivers and streams in the study area (waterbody.shp)
- Spatial data for the Huron-Manistee National Forest Boundary (hm\_forest\_bndry.shp)
- Spatial data on the public land survey sections for the study area (sections.shp)

Data were provided courtesy of Philip W. Huber, District Wildlife Biologist and member of the Kirtland's Warbler Recovery Team, Mio Ranger District, Huron-Manistee National Forest, U.S. Forest Service, except for the Michigan and Michigan Counties layers, which were supplied by ESRI.

# **Conceptual Questions:**

The model to be developed, like any mathematical abstraction of the real world, makes some assumptions that may not accurately reflect reality. What are some of these? How much do societal impacts, such as reduced recreational opportunities during the nesting season, outweigh the impacts of biological processes like increased nesting from new habitat? How important is island size and island proximity for Kirtland's warbler colonization, and does some proximity factor need to be included in the habitat model?

# **Problems and Projects:**

# Exercise 1:

*Problem:* The first step to understanding a species status requires reliable numerical data. Annual censuses of the warbler's entire range since 1970, and twice before that in 1960 and 1950, provide data about the status of Kirtland's warbler.

*Objective:* For the first exercise, students will convert tabular data into graphs for improved visualization and comprehension. Students will also understand changes in Kirtland's warbler populations and draw conclusions about which conditions promote warbler populations.

- Open the Excel spreadsheet named "All KW Census Results" found in the Model Data folder. In general, it is fruitful to explore the data you have available to you before using it. This exercise will guide you in reviewing the data, understanding what is known and what is not known about numerical responses of the study species, and provide practice drawing conclusions about the data.
- Note that there are five worksheets in this one spreadsheet, shown with separate tabs at the bottom of the spreadsheet. Four of these have specific types of data excised from the overall source labeled "Source Data." Here each column of data will be described. Refer back to this description as needed when you move on to the thematic worksheets. Since the later worksheets are simply subsets of the original source data, anything that applies to the source data applies to them. Note that all census numbers represent the number of

singing males located, and the assumption is that for each breeding male there is one breeding female. Column headings occupy the first row of the spreadsheet, and moving from left to right are:

Year: The year in which the census data were collected

<u>HMNF</u>: The warblers found within the boundaries of the Huron-Manistee National Forest <u>Mack Lake Burn</u>: The number of HMNF found within the well-studied large wildfire area of

Mack Lake <u>Lower Peninsula</u>: The number of warblers found in Michigan's lower peninsula, whether or not inside the national forest. HMNF is a subset of this.

<u>Upper Peninsula</u>: The number of warblers located in Michigan's upper peninsula <u>Singing Males – Michigan</u>: The total number of Kirtland's warblers in Michigan, usually the

entire species count, and a sum of Upper Peninsula and Lower Peninsula

<u>Wisconsin</u>: Number of Kirtland's warblers located in Wisconsin for that year of the census <u>Ontario</u>: Number of Kirtland's warblers located in Ontario for that year of the census

<u>Wildfire</u>: Number of warblers from any region found on jack pine habitat started by wildfire. Note that the data do not cover a long period of time

<u>Plantation</u>: Number of warblers from any region found on jack pine habitat initiated by prescribed logging and jack pine planting

Other: Number of warblers in jack pine habitat of origins other than plantation and wildfire.

- Just by looking at this one worksheet, without consulting the other worksheets or making any graphs or doing any calculations, what conclusions can you make about the trends in warbler populations? Which regions are showing changes in warbler numbers over the last 50 years? What role does fire play in warbler numbers? What are the advantages and disadvantages of tabular data such as these?
- Clearly there must be a better way to approach the data, and Excel provides many options. Separating the data into thematic worksheets, done for you already, allows some trends to become more apparent. Move to the worksheet "Overall Numbers" by selecting the tab at the bottom of the worksheet with that name. You should see something close to the following, although the exact buttons on the menu bar at the top vary based on the user's spreadsheet environment. Under the colored bar that identifies the spreadsheet in use is a command bar with word menus. Under that are icons or buttons for the most commonly used commands.

| 🔀 Microsoft Excel - All KW Census Data.xls           |                                                                                             |                                        |                     |               |             |      |       |       |                            |         |                  |        |
|------------------------------------------------------|---------------------------------------------------------------------------------------------|----------------------------------------|---------------------|---------------|-------------|------|-------|-------|----------------------------|---------|------------------|--------|
| B Fle Edit View Insert Format Icols Data Window Help |                                                                                             |                                        |                     |               |             |      |       |       |                            |         |                  | 8×     |
|                                                      | 🖻 🔒                                                                                         | a a d. 🖤 🖻 🛍 🗠 •                       | 🍓 Σ 🖡               | 21 🛍 🕄        |             | - 12 | - B I | u ≣≣∃ | <b>1 1 1 1 1 1 1 1 1 1</b> | 6 號 👯 📃 | - 🕭 - <u>A</u> - | »<br>* |
|                                                      | F2                                                                                          |                                        |                     |               |             |      |       |       |                            |         |                  | _      |
|                                                      | A                                                                                           | В                                      | С                   | D             | E           | F    | G     | Н     |                            | J       | K                |        |
| 1                                                    | Year                                                                                        | Singing Males - Michigan               |                     |               |             |      |       |       |                            |         |                  |        |
| 2                                                    | 1951                                                                                        | 432                                    |                     |               |             |      |       |       |                            |         |                  |        |
| 3                                                    | 1961                                                                                        | 502                                    |                     |               |             |      |       |       |                            |         |                  |        |
| 4                                                    | 1971                                                                                        | 201                                    |                     |               |             |      |       |       |                            |         |                  |        |
| 5                                                    | 1972                                                                                        | 200                                    |                     |               |             |      |       |       |                            |         |                  |        |
| 6                                                    | 1973                                                                                        | 216<br>Source Data Duorall Numbers / R | <br>N Region / Fire | usloading ( A | ladk Lako ( |      |       |       |                            |         |                  |        |
|                                                      | Id (d) (b)     Source Data     Qverall Numbers (By Region (Fire vs logging (Mack Lake / ))) |                                        |                     |               |             |      |       |       |                            |         |                  |        |

Look at the data for overall numbers. These came from combining data from several other columns together in one place and give the total numeric values for the species. While scrolling up and down the spreadsheet allows some sense of the trends, most people find graphitic images to be more useful. Excel greatly simplifies graph making.

Here one graph will be developed and you will use the same techniques to explore the rest of the data on the other worksheets. In the end, remember that not only must the finished graph convey information to you now, it needs to contain other information, such as labels and a title, so that when you refer to it later it will still be useful.

 Under the command bar heading "Insert" (fourth from left after "File," "Edit," and "View") choose "Chart" <u>OR</u> choose the chart function button (it looks like a bar graph with blue, yellow, and red bars). The Chart Wizard will open. For now, choose the XY Scatter chart that will connect the data points with a smooth line, but still show the actual data points, as indicated below. Then press "Next."

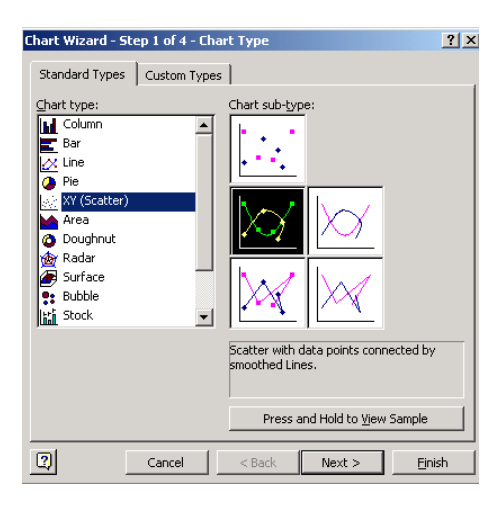

The second step of the Chart Wizard allows you to select the data you wish to graph. Select "data series in columns." There is an empty box called "Data Range" which you will select. Press the small box at the right of the data range box (indicated by the arrow below), which will allow you to select the data you want.

| art Wizard - :                     | Step 2 of 4 - Chart Source Data                                                                                                | ?×    |
|------------------------------------|----------------------------------------------------------------------------------------------------|-------|
| Data Range                         | Series                                                                                                    | _ 1   |
| To create<br>workshee<br>want in t | e a chart, click in the Data range box. Then, on the<br>et, select the cells that contain the data and labels you<br>he chart. |       |
| Data range:                        |                                                                                                    |       |
| Series in:                         | C <u>R</u> ows<br>Columns                                                                                                    |       |
|                                    |                                                                                                    |       |
| 2                                  | Cancel < <u>B</u> ack Next > E                                                                                                 | inish |

- It will then shrink out of the way but still be visible on the screen and you can use your mouse to highlight the data of interest, here both columns A and B ("Year" and "Singing Males- Michigan"). If you select the columns themselves (the A and the B) you will select all of the data in the series to the bottom of the columns. If you only wanted to graph the years 1980 to 1990 you could select just those. Once you have highlighted the columns (a dashed box appears around them), locate the data range box on the screen and once again click on the small box at its right as you did before. Note that had you selected the columns before choosing Insert-Chart or opening the Chart Wizard, this step would be done for you automatically. It is useful to know both ways of getting data into a chart.
- □ You should now see a preview as below. The chart is almost ready, but needs some refinements from the default settings. Click on the button marked "Next":

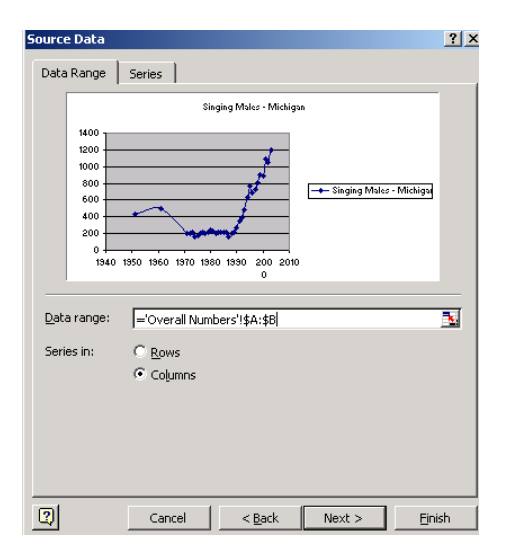

- □ Wizard Chart 3 allows additions of titles and legends. The default title and axis legends may be adequate here, but later you will want to be able to change these. For now, accept the defaults and click "Next" again.
- Wizard Chart 4 allows you to select where you would like the graph placed. For now, keep it as an object in this worksheet (the second option and the default) and click "Finish."
- You should now have a graph of the overall numbers of Kirtland's warblers, shown earlier in the background text as Figure 4. You can select the whole graph and paste it in a word-processing document or as a figure in a presentation software package, which will be useful later. You can also select any part of the graph and modify it. For example, selecting the title brings up a title editing menu. Select the graphic element you want to edit (left mouse click) and then a right mouse click and choose the function of interest such as "Format Axis." Under the tab for "Scale" you can select maximum and minimum allowable ranges. If you make a mistake, you can always select the undo

function from the Edit command bar for the spreadsheet (or the Undo button which appears as a counterclockwise rotating arrow).

□ While detailing the elements of making effective graphics is outside the realm of this exercise, some basic points are worth noting. First, an effective title and data labels will help others understand the figure. Nonsensical values, such as negative years or population numbers below zero are impossible, but Excel cannot determine that automatically, so you need to edit the data ranges. Select the data axis and bring up the context menu and set the minimum Y-values to zero, and the minimum X-value to 1950, the first year for which you have data.

| ormat Axis                                                                                                    | × |  |  |  |  |  |  |  |
|----------------------------------------------------------------------------------------------------|---|--|--|--|--|--|--|--|
| Patterns     Scale     Font     Number     Alignment       Value (X) axis scale       Auto       I✓     Minjimum:     1940       I✓     Maginrum:     2010       I✓     Major unit:     10       I✓     Minor unit:     2       I✓     Value (Y) axis |   |  |  |  |  |  |  |  |
| Display units: None Show display units label on chart Logarithmic scale Values in reverse order Value (Y) axis crosses at maximum value OK Cancel                                                                                                    |   |  |  |  |  |  |  |  |

- □ Also note that even the selection of the chart type at the beginning may not be an obvious choice. Since lines connecting the data points imply a direct relationship from one data point to the next, some would prefer a scatter plot without the connecting lines. Pie charts of the data would reveal other important information, especially in later worksheets. Here the connecting lines are not unreasonable, but that will not always be the case. If time allows, you should return to that step and try other chart types to see what they can illustrate.
- □ Look at the graph you made and answer several questions. First, what does the graph show that the table did not (and what does the table show that the graph does not)? Secondly, what do the data mean, or what trends do you see including what type of numerical population growth you observe? Here, the numbers of Kirtland's warblers is obviously increasing. What is happening to the rate of change (is the slope of the line getting steeper or shallower)?
- Now move on to the next worksheet "By Region." First look at the data. Not all locations or years have data. For example, the numbers for the Huron-Manistee National Forest were not recorded in 1951 and 1961. Do you observe any trends in the tabular data?
- □ Make a graph of the data as you did for the last worksheet. Here, however, when you select the data range, select all of the columns (A through H). When you generate the

default graph, each column is displayed as a series in the legend box in the order it was read from worksheet. It is important that you edit those series names to be the appropriate column labels for the data if you do not use the column headings. Also recall that if you select the columns before choosing the function of Insert>Chart, the chart will default to inserting what you selected.

- □ An interesting trend becomes apparent once this graph is produced. While overall warbler numbers continue to rise, what is happening to the numbers on the Huron-Manistee National Forest? What kind of numerical population growth does this illustrate? Are there areas of both types of population growth? What kind of environmental resistance might be responsible for this? What other trends can you determine? Why do areas near the source populations in the Lower Peninsula rise rapidly while those elsewhere only occasionally have birds, and then only for a year or two before they are no longer found there? (Recall the principles of island biogeography)
- Now examine the role of fire in producing viable Kirtland's warbler habitat. The worksheet "Fire vs Logging" gives the total number of warblers, and where data exist, what type of jack pine habitat they occupy. What trend do you observe here? What can you conclude from that?
- □ It is important to understand how the value of the habitat changes over time. An examination of the area burned around Mack Lake, Michigan, in 1980 and the subsequent colonization of the habitat by Kirtland's warbler immigrants clearly illustrates the ephemeral nature of the warbler's use of jack pine areas. Colonization and use of jack pine plantations follows the same overall use pattern. Graph the data from the "Mack Lake" worksheet. Recall that the fire occurred in the summer of 1980, so the age of the jack pines is simply the number of years after 1980. When does the habitat first become usable to Kirtland's warblers, what are the optimum number of years after fire and cutting, and when is the habitat no longer used by the warblers? In what year will the jack pines be large enough to harvest commercially and recreate suitable warbler habitat?
- Finally, test the validity of the population growth models against the actual data. You will need to solve the population growth models for the Huron-Manistee National Forest. The two formulas needed are  $(N_t = N_0 e^{rt})$  and  $(N_t = KN_0 / [N_0 + (K - N_0)e^{-rt}])$  for the periods where the HMNF Kirtland's warblers were undergoing exponential and logistic growth, respectively. You can actually use the later for either time, and we'll apply data to it to validate the mathematical model. We know that K for HMNF is roughly 375 singing males from the data in the spreadsheet used in exercise 1. We can choose a population for two successive years and see how well it works. For illustrative purposes, consider 1998 and 1999 where the number of singing males is 337 and 372 consecutively. Do you expect r to be positive or negative (if the population is below K, it should grow to K, and if it exceeded K, it should decline)? Use the first number in the formula (here you must use the logistic growth formula as we are near carrying capacity) and calculate an r value for near carrying capacity. Then apply it to other near-by data points. If we try  $372 = [(375*337)/[337 + (375-337)e^{r(1)}]]$  and solve for r, we get r = 0.0988. That is positive, but low, which you'd expect near K. Now if we choose another

starting number from the same area of the population growth chart, we should get similar results. Where the population growth differs from what we calculated, such as during the period of exponential growth, we would need to calculate a new r value. Try the population values for 1988 and 1989. (You should get r = 0.1149.) If you use the formula for exponential growth you get r = 0.2136. Which is correct? Why is there a difference? (Both are models, and as such are abstractions of the real world. What are the differences in the equations? Are any of the numbers in either formula more subjective and therefore potentially in error?) The mathematically inclined can solve for r (or program Excel to calculate r) for any interval and test how closely the HMNF warbler population mimics pure logistic growth.

- □ With a partner, discuss the following. Be prepared to uses graphs or tabular data to support your answers, except for the last question.
  - Where are most of the new Kirtland's warbler populations located? Are they on National Forest land? Were they in the past?
  - What is the role fire is playing in the increasing Kirtland's warbler populations?
  - What can you conclude about the success of habitat management in increasing populations of Kirtland's warblers?
  - What limits the ability to create more Kirtland's warbler habitat? Here you should discuss not just biological limitations, but speculate on economic and social limitations.
  - Does the proposed model seem reasonable, that habitat modification (jack pine plantations) account for the growth in Kirtland's warbler populations)?
  - How much should we spend on conserving any given species? If so, what do you do when conserving one endangered species threatens other endangered species?
  - Finally, should we preserve species such as Kirtland's warbler?
- □ With your partner, create a document that address the above questions in a few sentences each, illustrated with a graph copied from the spreadsheet and inserted into the text where appropriate. The outcome should be a brief text with several graphs, depending on which ones you think are most useful in illustrating your points. Be sure to save a copy of this document in electronic form as the material will be used again in a later exercise.

# Exercise 2:

*Problem:* In addition to understanding the numerical aspects of any population, particularly an endangered species, an examination of the spatial or distributional aspects of a population can yield important information. For Kirtland's warblers, an understanding of where the birds are nesting (which habitats they are actually occupying) relative to other available habitat or potential habitat conflicts is essential. Recall that the simple model of population growth we developed in exercise one is that habitat limitations provide the environmental resistance that slows population growth from an exponential growth observed earlier on the HMNF (from the mid 1980s to the mid 1990s to an apparent carrying capacity of just under 400 singing males.

*Objective:* This exercise examines the spatial aspects of the population of Kirtland's warblers found on the Huron National Forest in Lower Michigan. Students will learn to approach spatial

problems and to use a geographic information system in spatial analysis. Students will identify habitat islands and identify non occupied but available habitat. A final output of a map of available habitat will be produced.

• Open ArcExplorer. The blank workspace should look as follows:

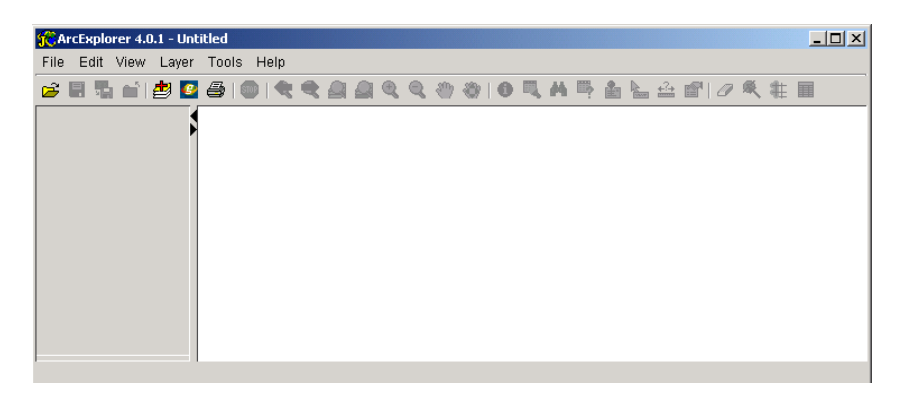

- The command bar has the usual Windows command categories such as "File," "Edit," "View," "Tools," and "Help," and one additional called "Layer." A geographic information system, at its most basic, is a means of layering maps onto each other. The white space at the right will be used for drawing the maps, and the gray column at left is for map layer management. First you will add two layers, or maps, and work with them to increase familiarity with the software. Then you will add useful background layers including roads, trails, and lakes. Finally you will add spatial forest data to those layers for the next analysis. Four command icons are currently visible (colored) and they are shortcuts to using the text command bars of "File>Open Project," "Layer>Add Layers," "Layer>Geography Network," and "File>Print." Either click on the colored icon for "add layers" or choose "Layer>Add Layers."
- Navigate to where your data files are stored (Keck Module Island Biogeography>Model Data>GIS Layers) and add "Michigan" and then "Michigan\_Counties" (and add only these two layers for now). Make sure "Shapefiles" is the option in the search window. When you locate the layer file "Michigan," double click on it. Then add "Michigan\_Counties" using the same methods and close the "Add Layers" dialog box. You should see this (don't worry yet about which layer is listed first):

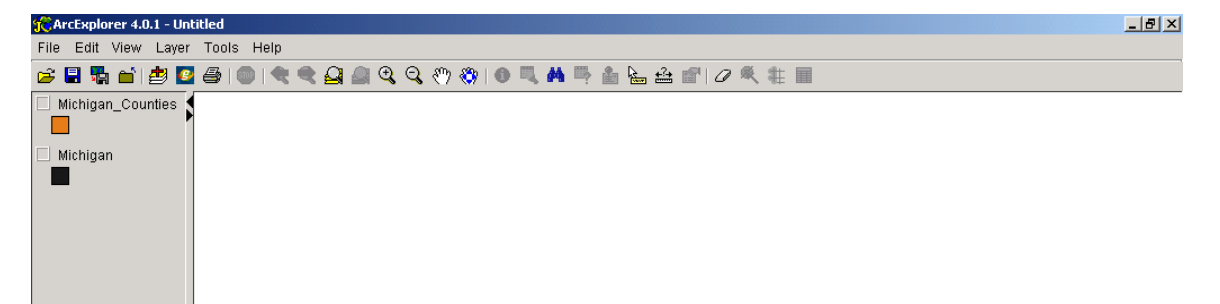

- Note that more icons have become available on the command icon row, but no maps are as yet displayed in the large white area. Click on the gray box to the left of the layer name "Michigan" for the Michigan layer; a check mark should appear. A solid colored map of Michigan should appear in the large white area. Do the same for "Michigan\_Counties". If "Michigan\_Counties" is the layer listed above "Michigan," as above, then you will see the counties of Michigan appear. If "Michigan\_Counties" is beneath the "Michigan" layer, you will see no change.
- The stacking of layers gives the order in which they appear on the screen, with whichever layer is listed first at left as the top-most layer displayed. You can change the order by selecting the layer (left click once only once! on the layer name), and then as a separate action left click on the now-highlighted layer making it the active layer. While still holding the left mouse button down, drag the layer above or below the other. You cannot just double click on the layer or a "Properties" dialog box will open. If it does, close it. Try moving the two layers few times until you can easily move a layer up or down, ending with the "Michigan\_Counties" above "Michigan." It is important to remember that most map functions occur to the active layer, which is the one highlighted in a box in the left column.
- The color of the state layer is shown under the name of the layer in a box. You will make that yellow for easy display purposes. If you choose a color other than yellow because yellow is not an effective color for you, simply use that color name wherever "yellow" appears in the next few steps below. Double click on the layer name "Michigan" and a "Properties" dialog box will open that looks like this:

| 1ichigan Pr | operties         |         |          | X        |
|-------------|------------------|---------|----------|----------|
| Symbols     | Labels Genera    | 1       |          |          |
| Draw feat   | ures using:      |         |          |          |
| On          | e Symbol         |         |          | -        |
|             |                  |         |          |          |
| Style       | Solid fill       |         |          | <b>–</b> |
| Color       | Custom           |         |          | -        |
|             |                  |         |          |          |
| Outline     |                  |         |          |          |
|             | 🗌 Remove         | Outline |          |          |
|             | Style Solid line |         | -        |          |
|             |                  |         |          |          |
|             | 2010r 📕 Black    |         | <b>•</b> |          |
| 1           | Vidth 1          |         |          |          |
|             |                  |         |          |          |
|             |                  |         |          |          |
|             |                  |         |          |          |
|             |                  |         |          |          |

Make sure the style is "Solid fill" and for color, choose yellow (use the dwon arrow in the color box to see other color choices). Then pick "OK." The small box in the "Michigan" layer should now appear yellow, but nothing else on your map should have changed if you have the "Michigan" layer underneath the "Michigan\_Counties" layer, because the top layer covers and conceals the lower layer. Open the properties box for the "Michigan\_Counties" layer, and for color choose "blue," and then for style choose "Transparent fill" and then "OK." Your Michigan map should look yellow, not blue.

This is because you choose "transparent" for the counties layer, so only the outline of shapes was retained, allowing the yellow "Michigan" layer underneath to show through.

- □ Now you will make each county appear in a different color, which will hide or obscure the "Michigan" layer beneath the counties. Open the "Properties" box for the "Michigan\_Counties" layer again. Note that the first box had a "Draw features using..." with "One Symbol" chosen. Change that to "Unique symbols" and note how the properties box changes. In the now-available "Field for values" choose "NAME". Each field is a column in the data for this layer, and the "NAME" field, or column, gives the county name for the county associated with that name. Make sure the color scheme is "random" and the style is "solid fill." Click "OK." The counties should all display a different color, and their unique names show up in the county layer box at the left of the map in the gray area. Besides producing a colorful map, this illustrates how the GIS can display different data for a layer, depending on what you want displayed.
- Each map layer has data associated with it in a table stored with the map. Each field in that table is like a column in an Excel worksheet. Each row is a unique map entity, here a county. Map entities can be points with no length or width (like a bird's individual location, a building, or other feature you might draw as one point or location). Entities can also be lines with length but no width (like a road or a river), or they can be polygons (shapes with length and width). Here the counties are polygons. The real value of this kind of arrangement will become clearer as you work through the exercise.
- Here you will add labels to the counties. Reopen the "Properties" dialog box for "Michigan\_Counties" and click on the tab for "Labels." For the first box "Label features using" choose "Name" again, and click on "OK." The county names should be visible on the map, but they are far larger than the space available allows to be functional. One of the icons underneath the line commands at the top of the screen is a magnifying lens with a "+" in the middle. Click on it, and note that your cursor on the screen now looks like a magnifying lens. You can draw a box around an area (left click and hold the left button down and move the cursor, you'll see a box appear) and enlarge the area in the box. The labels stay the same size, but as you enlarge the map, they look more appropriate. Labels are a useful way to keep track of what you are viewing, but can be cluttering if you display too many. To the right of the magnifying lens is one for moving outward, or demagnifying. To the left of the lens you are using is one for zooming to the active (highlighted) layer (currently "Michigan\_Counties") and the one to the left of that zooms you out to the extent of your largest layer. Here both layers are the same size, so there is no difference.
- One of the most useful tools in the toolbar is the "i" with the black circle around it. It stands for "identify" and allows you to view the data fields associated with whatever you point at. Choose it, and click on a county on the map (making sure that "Michigan\_Counties" and not "Michigan" is the active layer selected off to the left). The identify tool lets you view the row of data associated with what you pointed at. To see the whole data table, you'll need to build a query, which you will do shortly. You can pan around the map using the hand button, to grab and move the map, and the pan button

(a hand with four blue arrows on it). Maneuver around the map until you are comfortable zooming in and out, panning, and returning to the full map extent. Then remove the map labels and make the counties transparent again (Map properties>one symbol and transparent fill). You should have a yellow "Michigan" layer under a transparent "Michigan\_Counties" layer as you did earlier. If you have that but cannot see the counties themselves, reopen the counties property dialog box and make sure that you do not have a check mark in the "Remove Outline" box. The outlines are the county boundaries, and they should be "solid line, black, width 1" for now.

- □ Choose the "add layer button" (or Layer>Add Layers) and add "Trails", making sure it is the top-most layer. Again, you can move a layer by dragging it up or by right clicking on the layer and choosing "move layer" and then the choice here of "move to top." Check the gray box to the left of the layer name "Trails" to display it, and click on the layer name to make sure it is the highlighted or active layer. Now choose the "zoom to active layer" button (it has the magnifying lens and one layer shown in red). The map should zoom in to a trail network in the Kirtland's warbler study area. If you want to see where that is relative to Michigan, zoom out to the full extent and look for the trail network in the northeast portion of the Lower Peninsula.
- Bring up the "Trails" layer map "Properties" box. For symbols, choose "unique symbols". For "field for values" choose "Type" (you have to scroll down to it; type refers to the type of trail it is). For labels (under the labels tab) also choose "type" and look at the map. You are displaying the trail type, or the kind of trail each line represents. The trails are colored by type, and labeled (more become visible as you zoom in,) but you can also use the "identify" tool to see what different trail types are. Note also that the color key appears automatically under the layer name in the far left of the display. If you wanted to highlight a certain trail type, you could do that by reopening the layer properties box, choosing the specific type you'd like to highlight (such as ATV), choosing a unique color for it, and pressing "OK" to make that trail type appear in the new color. While useful, often what you want to do is actually calculate some basic statistics on the feature. You'll do that next.
- □ Choose the "Query Builder" (the icon by the binoculars with the red question mark or choose "Tools>Query Builder." You should see a dialog box that looks like:

| 🏀 Query Builder                          |          |           |          |      |         | × |  |  |  |  |
|------------------------------------------|----------|-----------|----------|------|---------|---|--|--|--|--|
| Select a field:                          |          |           |          |      | Values: |   |  |  |  |  |
| FNODE_                                   | <b>_</b> | <         | =        | ≻    | 1       |   |  |  |  |  |
| LPOLY_                                   |          | <=        | <>       | >=   | 1       |   |  |  |  |  |
| RPOLY_                                   |          | and       | or       | not  | 1       |   |  |  |  |  |
| LENGTH<br>TRAILS                         |          | %         | like     | 0    | 1       |   |  |  |  |  |
| TRAILS_ID                                | -        |           |          |      | 1       |   |  |  |  |  |
|                                          |          |           |          |      | 1       |   |  |  |  |  |
| 0                                        |          |           |          |      |         |   |  |  |  |  |
| Execute                                  |          | 1         |          |      |         |   |  |  |  |  |
| Show All Attributes Display Field: FNODE |          |           |          |      |         |   |  |  |  |  |
| Show All Attri                           | ibutes D | isplay Fi | ield: FN | ODE_ |         |   |  |  |  |  |
| Cuery Results:                           | ibutes D | isplay Fi | ield: FN | ODE_ | Y       |   |  |  |  |  |

□ Click once on the field "Type" (you'll have to scroll down for it) in the "Select a field" box, then the equals "=" button from the mathematical functions in the center, and then choose "ATV" from the values (which shows only legitimate choices for that particular field type). You should see the arithmetic expression "Type = 'ATV" in the long horizontal box above the "Execute" and "Clear" buttons. Click on "Execute" and you should see this:

| 🏀 Query Build               | ler      |     |           |       |    |                 |        |      | > |  |  |
|-----------------------------|----------|-----|-----------|-------|----|-----------------|--------|------|---|--|--|
| Select a field:             |          |     |           |       |    | Values:         |        |      |   |  |  |
| FNODE_                      | <b>_</b> | <   | =         | >     |    |                 |        |      | - |  |  |
| TNODE_                      |          | <=  | 65        |       | _  | ATV<br>ATV(Spot | umoh   | ilo  |   |  |  |
| RPOLY                       |          |     |           |       | -  | Hiking          | MILIOD | ne   |   |  |  |
| LENGTH                      |          | and | or        | no    | ot | Horse           |        |      |   |  |  |
| TRAILS ID                   |          | %   | like      | 0     |    | Horse/Hi        | ke     |      |   |  |  |
| TRAGEO                      |          |     |           |       |    | Motorcycl       | le     |      | _ |  |  |
| -                           | <b>_</b> |     |           |       |    | 0.000           |        |      | - |  |  |
| Execute Clear               |          |     |           |       |    |                 |        |      |   |  |  |
| ENODE                       |          |     | ,<br>nv T | RPO   |    |                 | тн     | TRAI |   |  |  |
|                             |          |     |           |       |    | 2701.3          | 1366   | 26   |   |  |  |
| 0                           | 0        | 0   | 0         |       |    | 11092.6         | 382    | 29   |   |  |  |
| 24                          | 25       | 0   | 0         | 1     |    | 3439.9          | 4178   | 72   |   |  |  |
| 25                          | 26       | 0   | 0         |       |    | 148.96          | 396    | 73   |   |  |  |
| 28                          | 29       | 0   | 0         | I     |    | 440.93          | 72     | 77   |   |  |  |
| 32                          | 28       | 0   | 0         | 0     |    | 756.28          | 346    | 77   | - |  |  |
| 122                         | 100      | 10  | 10        |       |    | 1400.261        | 246    | 1110 | Ē |  |  |
| Query Results: 266 selected |          |     |           |       |    |                 |        |      |   |  |  |
| Highlight F                 |          | Zoc |           | m Sta |    | atistics        |        |      |   |  |  |

Press the "Statistics" button at the bottom, and choose "Length" as the field to get statistics on, so you can determine how many feet of ATV trails there are. A statistics dialog box appears that indicates that there are 266 trails segments (not discrete routes), along with the longest segment (more an artifact of how the data were recorded) but with the total length of all ATV segments combined, or total trail length for ATVs of

2,843,376 feet or 538 miles of ATV trail on the display, with a small portion of the trails outside the eastern boundary of the national forest. Much of the functionality of GIS comes from the ability to query data in this fashion. Also note that knowing what each field represents is useful, but many of them have value only to the builder of the layer. These exercises focus on the field to use for analyzing habitat for Kirtland's warblers and determining potential human-use conflicts.

- Using the techniques shown in the earlier steps, add the following layers and maneuver them so they are stacked in the following order: "roads," "trails," "waterbody,"
   "hm\_forest\_bndy," "sections," "ownership," Michigan\_counties," and "Michigan." Turn off "trails," "Michigan," and "Michigan\_Counties" for now. Make your roads all red, the watercourses and Ausable (for Ausable River) blue, make the sections transparent, and make the ownership green (since it will soon display USFS land ownership in the study area. The "roads" layer shows the roads (paved and unpaved) in the study area, "watercourses" shows streams as lines and "Ausable" shows that river as a polygon, not a line because it is large enough to warrant recording its width. "Sections" shows the one-mile-by-one-mile squares of the public land survey, which provide a relatively easy scale for visual reference. "Ownership" contains information that will show which lands are owned by the USFS. Note that although the National Forest Boundaries are large, there are many tracts of privately-owned land within the forest.
- □ Activate the "ownership" layer and open the properties dialog box. Choose "unique symbols" and choose "Class" setting "USFS" to green (click on the color box for USFS) and both other classes to white. Recognize that as a USFS biologist, you can only manage lands owned by USFS for Kirtland's warbler habitat. Now zoom out to the extent of the ownership layer and see how much land that is.
- □ So far you have used GIS primarily to display information in ways you might with single maps, such as a map of trails, or a map of USFS-owned land. As you continue to add layers, you need to maintain some degree of organization, both with how the layers are stacked, and as to which you choose to display. For this exercise, the instructions will be more explicit about what to display or what task to try, but you should feel free to experiment with the software, as some degree of comfort with the process of adding, displaying, and manipulating layers will be important for Exercise 3. If you need to interrupt your work, save the file (it will actually be saved as a project, which is a group of associated files). You can later reopen that with "Files>open project".
- Turn off all layers but the forest boundary and zoom in or out so that just that layer fills the screen (recall the button that does this for the active layer, so make the forest boundary the active layer.) Then zoom in on just the Huron, or eastern portion of the national forest. In fact, for the rest of this exercise, roads, trails, and waterbodys have no relevance. You will need them in exercise 3, and leaving them here but turned off will make that exercise a little easier.
- □ Add the layer called "esshab" and turn it on so that is displays against the forest boundary. This is the habitat suitable to Kirtland's warblers. It should look like this:

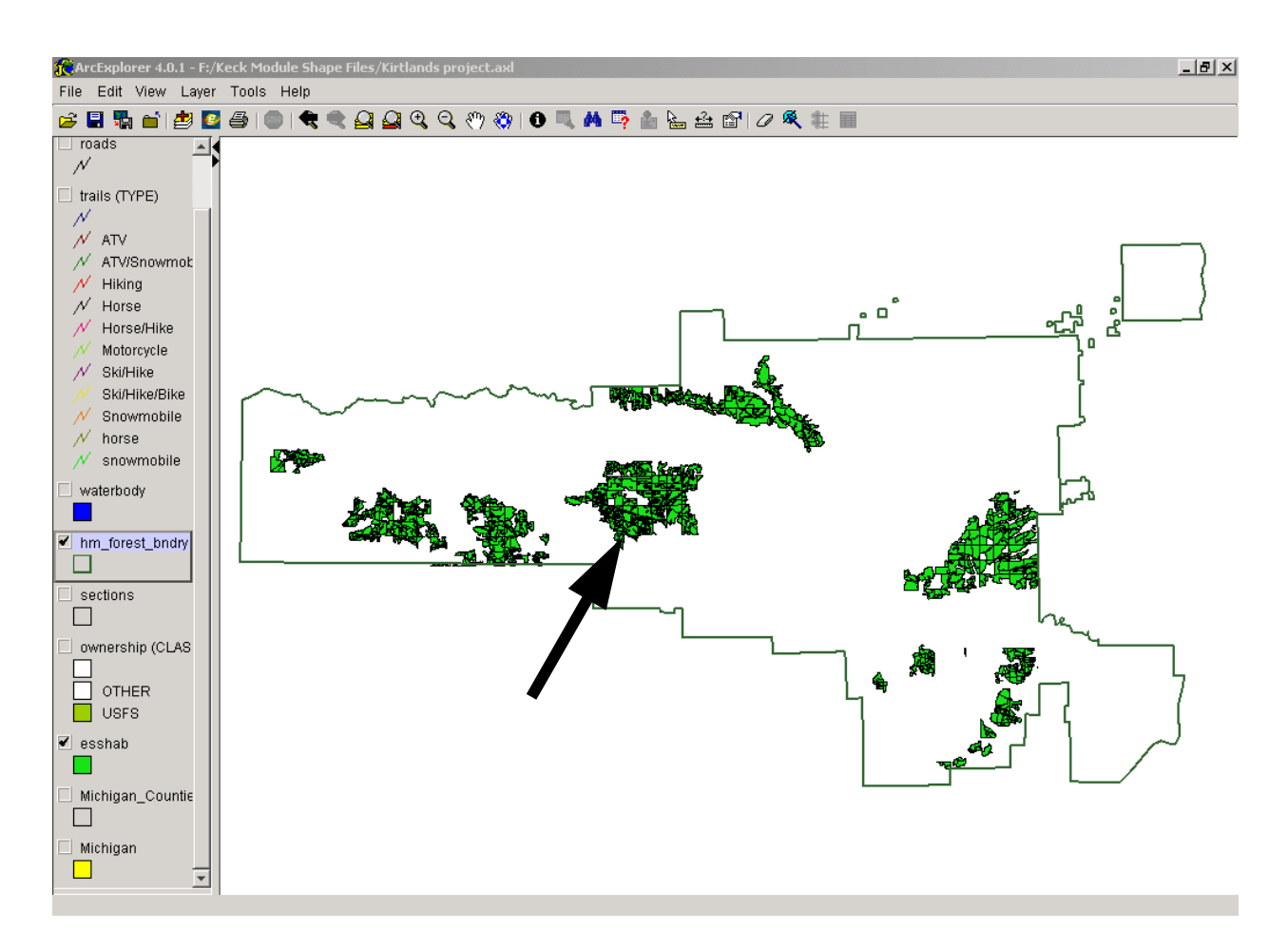

- Each area of this essential habitat is in effect a habitat island for Kirtland's warblers. The Mack Lake burn area, indicated by the arrow, is the main source of Kirtland's warblers for this exercise, is the mainland. (Note that the warbler data that you will add shortly is from 1993, when the Mack Lake burn supported nearly 300 warblers). Based on the two factors that affect numbers on adjacent islands (proximity and size), what would you predict the relative warbler numbers would be on each of the 14 habitat islands? Recall that species richness of other species should follow a similar pattern. Note that in essence you are testing the model of island biogeography as it applies to one-species abundance. Take a few minutes to realy think through the relative warbler numbers.
- Now add the layer "93males" and turn it on. How does the actual distribution of Kirtland's warbler compare to what you predicted? Does it still fit the general trend of island biogeography? You may need to zoom in to areas to see discrete bird points.
- □ Turn on the ownership layer and turn off the essential habitat layer. Are any warblers found on non-USFS owned land? Turn esshab back on, and note that no data exist for land not owned by the USFS. What seems likely about the habitat types of areas completely in the essential habitat islands, but not owned by the USFS?

Zoom in on one of the larger habitat islands. Note that each has many polygons in it. Each is a forest habitat type, showing how diverse but fragmented even large areas of similar habitat type are. All of these essential habitat types are some form of jack pine forest. If you use the identify button and select one of the small polygons, you'll see many fields of data. "Year" gives when the stand started, and many near Mack Lake will be 1980, and FT gives a two-digit code for forest type. Two common ones will be 01, which is jack pine, and 48, which is jack pine and scrub oak. "DBH" gives the diameter of the average trees in inches at 4 ½ feet above the ground. This should help you visualize the size of the tree trunks. Look around with the "identify" tool, and you will find some old stands started in the 1920s, some that are from the 19<sup>th</sup> century, and some new stands started in 2001. You can find these quickly using the query builder and selecting for year < 1900 or > 2000, depending on what you want to locate. Since the warbler locations are from 1993, and the warblers prefer stands 5 to 15 years old, stands started between 1978 and 1988 make ideal habitat, and is where most of these warblers are located.

Forest Type (FT) Codes for esshab

- 01 jack pine
- 02 red pine
- 03 white pine
- 11 balsam fir/aspen/paper birch
- 18 mixed conifer swamp
- 48 jack pine/oak
- 49 red pine/oak
- 53 black oak
- 55 northern red oak
- 59 mixed oak
- 83 black cherry/white ash/yellow poplar
- 91 quaking aspen
- 93 big tooth aspen
- 95 aspen/white spruce/balsam fir
- 97 lowland brush
- 99 open
- To highlight these specific habitats, make esshab the active layer. Then choose the query builder (the button with the red question mark). Enter the entire query expression of (YEAR > 1977 and YEAR < 1989). Then "execute" and close the query builder. Almost all warblers will be in areas now selected, showing most of them to be in ideal habitat. You can use the "identify" tool to examine those outside ideal areas. How far outside of ideal is their habitat? (It turns out that those are generally areas logged very recently, and are an artifact of using older warbler data.)</li>
- Now use the query builder to find habitats that are older than 50 years and can be logged soon for warblers (you can use what is now over 50 years old and hence available, or what was over 50 years old in 1993 when these warblers were around). The point is to try another query, and to see how much cuttable forest there is. Be sure to clear the first

selection before starting another. Do this by choosing Layer>Clear all selections from the command line. There are still a lot of areas that can be cut to make additional habitat, which would increase the carrying capacity for warblers. In effect, if you wanted to maximize for warblers, you would cut 2% of the available warbler habitat in any given year. Under such a pattern, there would never be any jack pine stands greater than 50 years old. Since there are, the carrying capacity for warblers could be increased. But at the cost of never having older forests of jack pine.

There are just two more GIS skills you will need for the next exercise. The last step will be producing some output. First you need to learn how to buffer an area. Turn off all map layers except "93males," "trails" and "esshab". Make the warblers layer the active layer, and clear all previous selections. In order to use the buffer feature, you need to be sure that the map units are correct or the calculations will be off. Click the View>Scale Properties>Map usnits, and make sure "feet" is selected. Then use the query builder to select all of the warblers (so KWMALES ID >= the first id number or KWMALES ID <= the last id number. As you enter the formula, you'll select the field of KWMALES ID and it will ask if you want all of them displayed, choose yes. Then enter the equal to or greater than choice ( $\geq=$ ), and then select the lowest ID number). Close the query builder. All of the warblers should be selected. Now choose the buffer button (the second from the right, it shows the selection color and some grid lines). You are going to create a means of selecting something close to the warblers, here trails that run within 100 feet of the bird locations. Presumably disturbances along the trail or people leaving the trails could disturb the warblers. You will use the selected warblers (all of them) to select trail segments that are within 100 feet of one of the warblers. Make the buffer window look like below and choose "OK". Allow some time for this processing, especially on slower computers.

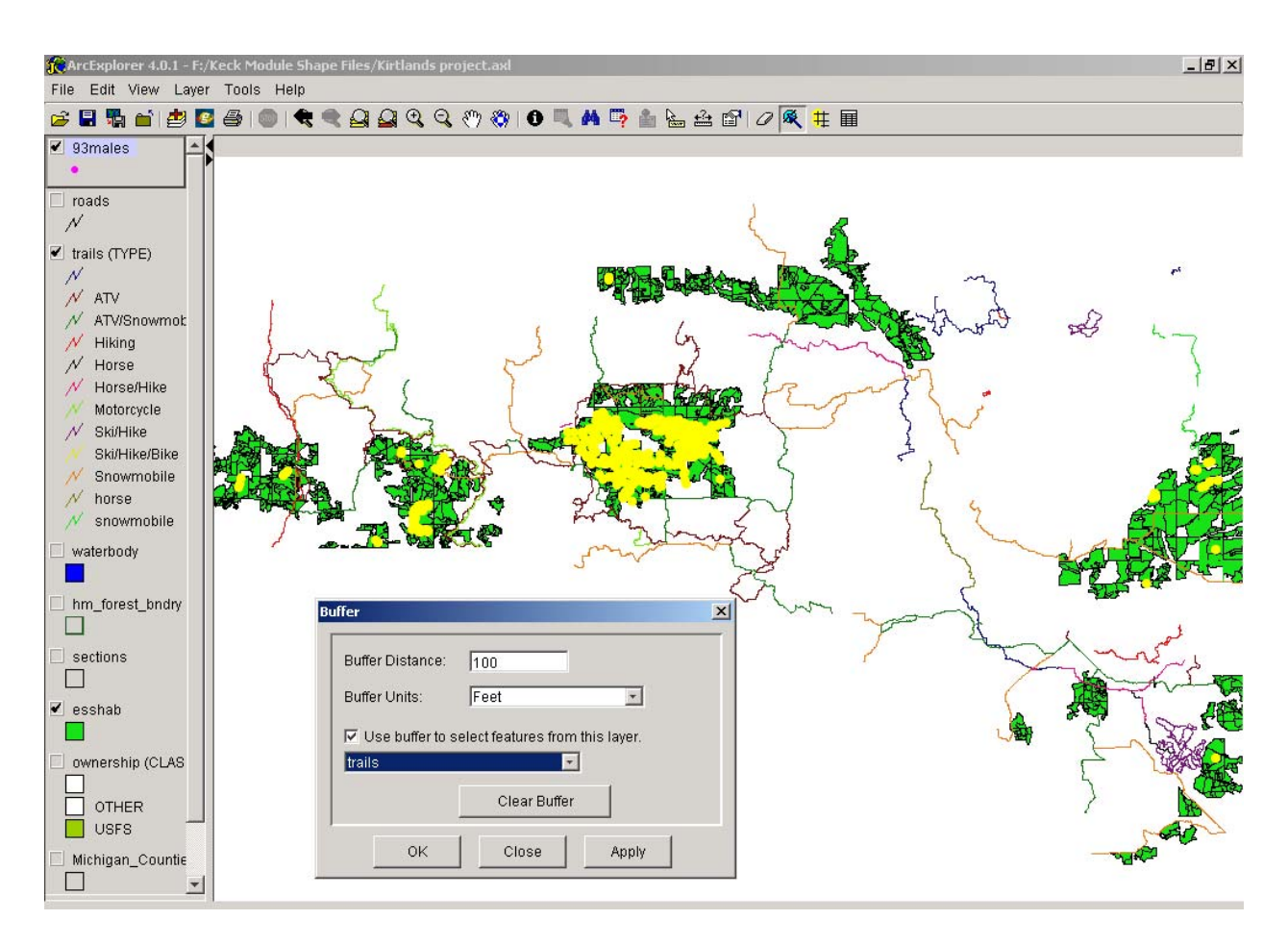

- □ You have now selected trails near warblers, and can zoom, pan, and use the identify tool (if the trail layer is selected as the active layer) to determine what trail types are near the warblers. Are you more concerned about foot traffic or motorized traffic?
- □ Finally, clear all of your selections. The output needed to test the carrying capacity model is a printout of a map that shows habitat over 50 years old that can be cut. Turn on layers needed to show warbler use of essential habitats, with the forest boundary and whatever other layers you think make the map effective to show the spatial distribution of Kirtland's warblers in 1993. Select habitats older than 50 years and display them. Under File>Print set up a printout of the map and print out what you are displaying. Note that if you use the Ctrl+PrtSc (control print screen) you save a graphic image of the display that can be pasted directly into a Windows document. Then clear all of your selections and produce a map showing the currently available habitat in 1993 relative to the warbler positions, selecting for stands started between 1978 and 1988. This is exactly what you did earlier. Comparing the two printouts, what would you expect the distribution of warblers to be in future decades?
- Clear any selections and save the project for use in the next exercise. You should be able to answer the following:
  - What types of habitats do Kirtland's warbler need for nesting?
  - Where are these habitats distributed?

- Are the warblers using the entire available habitat?
- Are there areas that can be cut to make them age-appropriate for the warblers?
- How are the habitat islands distributed within the national forest?
- Are these habitat islands uniform, or broken into smaller patches?
- With the central island where the Mack Lake fire occurred aging, warblers will have to emigrate to other areas. Where do you expect that to be?
- Are there potential conflicts of human uses and warbler nesting areas?

# Exercise 3:

*Problem:* Decisions about endangered species are rarely as simple as looking at the biology of the issues, but they tend to rest first on a biological foundation. In the first exercise you examined numerical aspects of Kirtland's warbler populations dynamics. You probably observed that most increases in warbler populations come from plantations of jack pines, and most of the increase is now occurring off the National Forest, although historically most of it was in the Huron National Forest. In the second exercise you learned to identify Kirtland's warbler habitat and look for issues of habitat isolation and habitat island size. Here you must make some group-based decisions about what ought to be done, and use data from the previous two exercises to support your prescription.

*Objectives:* The final output from this exercise will consider alternative approaches to managing for Kirtland's warbler on USFS lands and recommend a course of action. Consideration will be given to the 5 areas in an environmental impact statement:

1) an examination of the environmental impacts of the proposed action,

2) any unavoidable adverse environmental effects of the proposed activity,

3) any alternatives to the proposed activity,

4) examine the short-term uses of the environment and the relationships to long-term productivity, and

5) any irreversible and irretrievable commitments of resources involved in the proposed action.

- In a small group of 3-4 individuals, list several potential goals for Kirtland's warbler populations on the HMNF and alternatives for habitat management on the national forest, assuming the role of USFS personnel. One alternative required for an EIS is the "do nothing" alternative (i.e. not managing for any particular population level of warblers). Be creative in selecting 3 alternatives to the "do nothing alternative" such as acquiring more land, moving trails, etc.
- Decide on a preferred course of action.
- □ Using ArcExplorer and the data layers provided as well as the spreadsheet of numerical data, create a position paper or a poster that covers the 5 areas of an EIS relative to your proposed preferred course of action. It should state the problem your alternative addresses and 1) what effects that alternative will have on the environment (more logging, more old-growth habitat or what ever), 2) what adverse effects are unavoidable with the proposes alternative (which in effect highlights the negative aspects of 1) 3)

what alternatives you considered and briefly how their outcomes differed from the preferred alternative, 4) how the short-term uses you propose will affect long-term productivity of the national forest, and 5) what irretrievable commitments will need to be made for the proposed alternative. Recognize that a full-blown EIS can cover hundreds of pages with volumes of appendices, and that is not the goal of this exercise. The goal is to approach a quantitative question about where and how many Kirtland's warblers are appropriate, identify human-use conflicts that impinge on the purely biological question, and recommend some defendable course of action. Many courses of action could legitimately be proposed, but to be effective, they need some sound decision-making. The EIS outline takes a proven (if controversial) mechanism of decision-making, one a USFS scientist or ranger would have to use, and applies it to the problem at hand. A "correct" solution is not the goal, but rather a defendable one that allows the data to play a central role, but not a final role. Depending on the course needs, the output could be a map, some tables, an abbreviated EIS document, a class presentation, or a poster.

#### Solutions:

Model assumptions: The USFS habitat data assumes homogeneous habitat islands, accurate census results, one female for each singing male located, and the same population growth performance on any habitat. It also includes subjective evaluations such as that logged areas are equal to burned areas despite obvious differences in ground prepration, that Kirtland's warbler should be saved, and that it is acceptable to remove cowbirds to promote Kirtland's warblers.

The 4 graphs that students should produce in Exercise 1 should look something like:

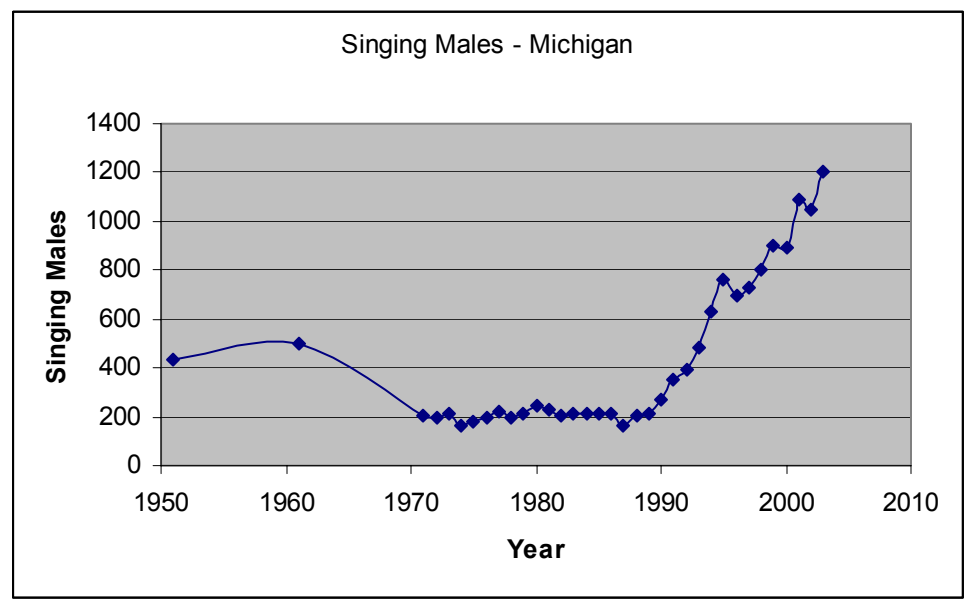

For overall numbers:

For regional numbers:

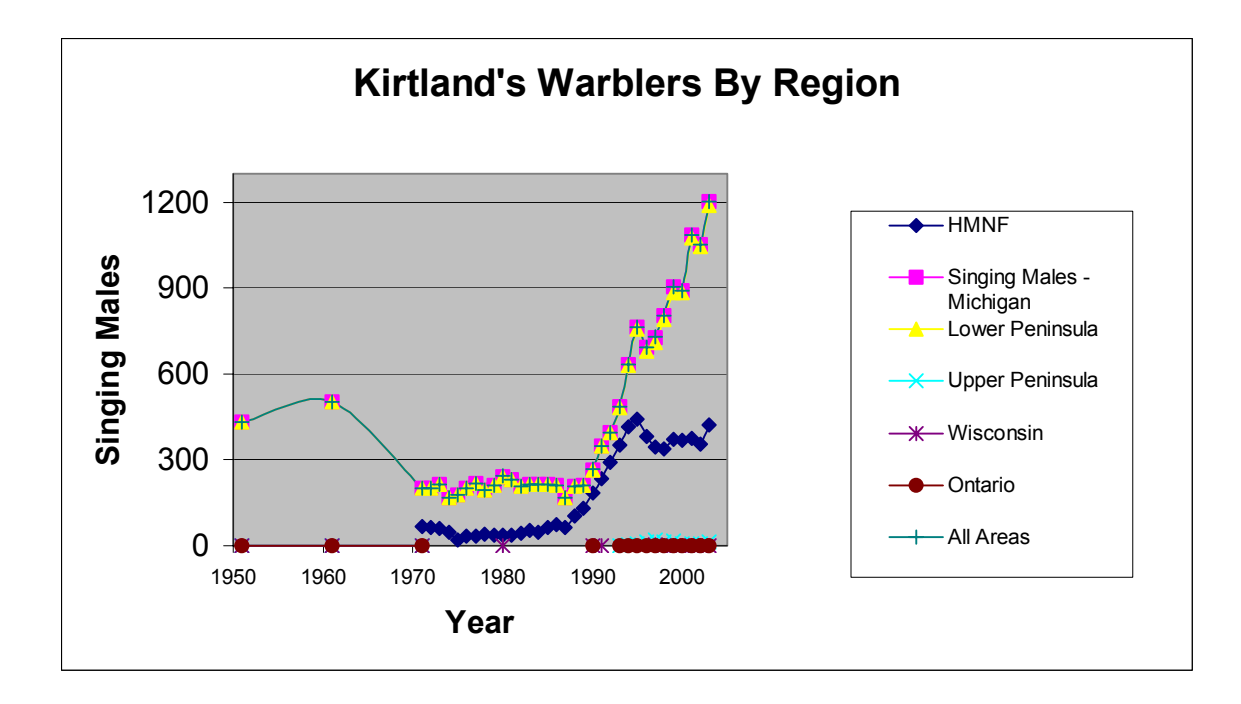

For Logging vs. Fire the fist is the more likely student outcome is:

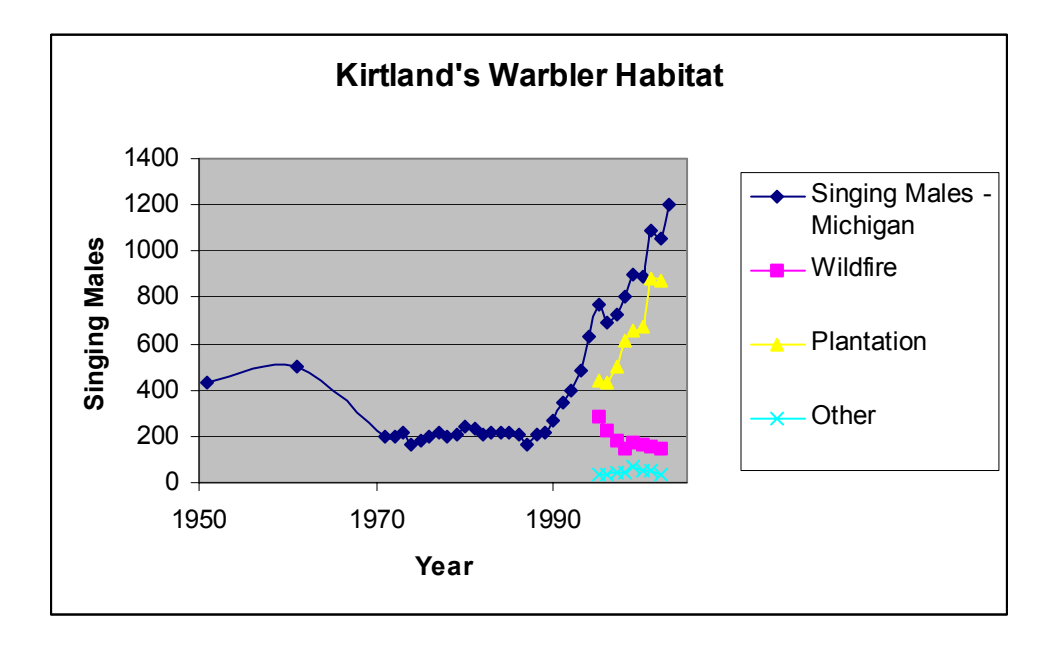

This shows the long-term trend in population really did not change until plantation amounts increased. But the trends in plantation versus wildfire might show better like this:

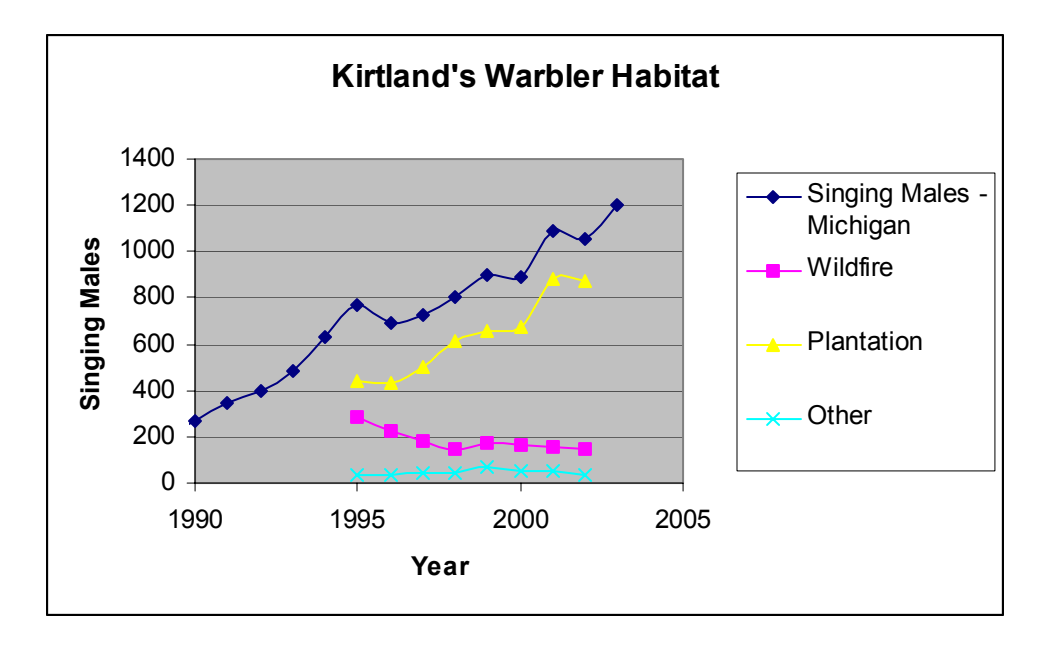

Finally, for the Mack Lake burn, the graph would like about like this:

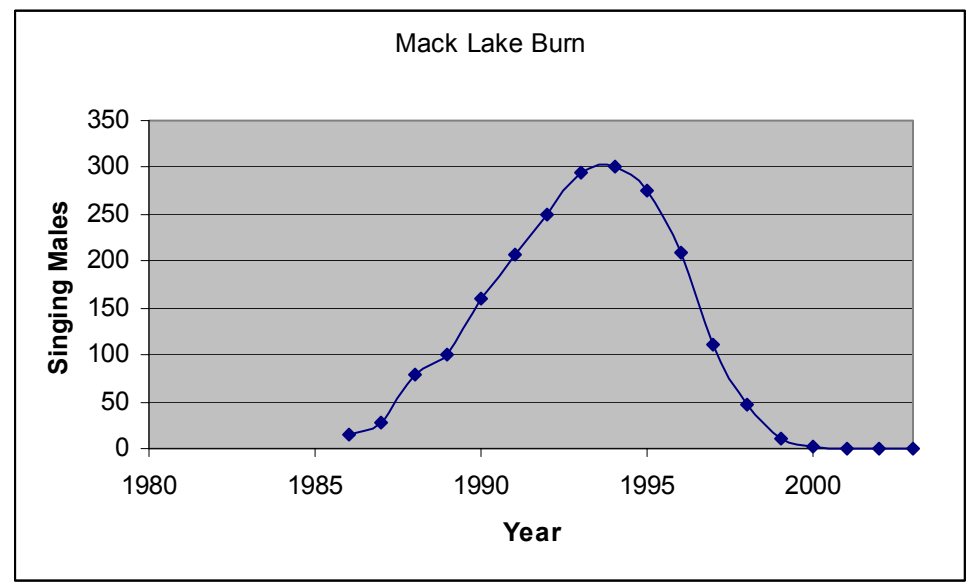

The delay in birds using the habitat is normally 5 years, so the 6 here is not unusual. And the next decade provides optimal habitat that quickly tapers off by year 15 after fire or logging.

The habitat available in 1978 to 1988 is (yellow is selected areas in the search criteria, magent is warblers):

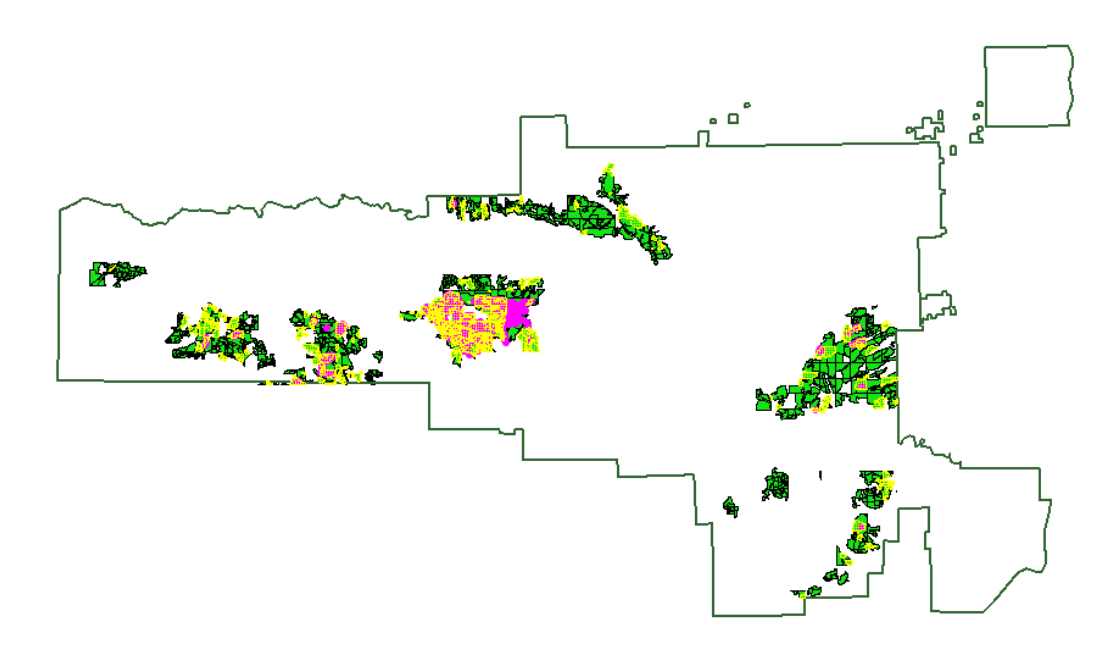

Older (> 50 years, or before 1950) areas of jack pine available for cutting:

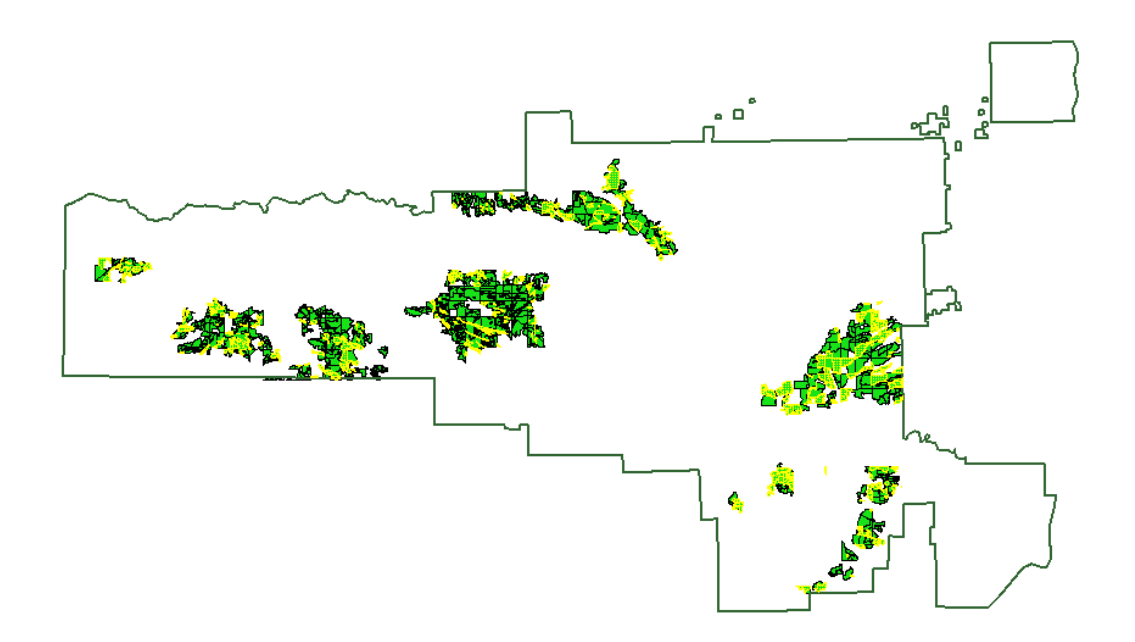

As the Mack Lake island ages, warblers will have to shift out to outlying islands, and focusing on habitat islands closer to the core area will facilitate their movements.

Suggestions for Instructors:

First, download ArcExplorer before class rather than having the students load it. Students may not have write-permission on your machines and they may place the program in different folders than you would, making locating the program difficult. Placing a shortcut for the program on the desktop will facilitate its use.

#### It can be located at the ESRI download site

(<u>http://gis.esri.com/software/arcexplorer/download4.html</u>). If you have not done so before, you need to register your use of the software, but it is free. There are versions for Windows, Macintosh, Unix, and Linux.

Practice loading file layers and manipulating them, and try to intentionally make some mistakes. Students will do this anyway, and being able to recognize mistakes will make recovery faster than simply having the student start the exercise all over.

## Glossary of Terms:

Terms are defined in text as appropriate

## References:

- Adams, C. D. 1903. Discovery of the breeding area of Kirtland's warbler in Michigan. Science 18:217.
- Brown, J.H. 1971. Mammals on mountaintops: nonequilibrium insular biogeography. American Naturalist 105: 467-478.
- Brown, J.H. and M.V. Lomolino. 2000. Concluding remarks: historical perspective and the future of island biogeography theory. Global Ecology and Biogeography 9: 87-92.
- Curtis, J.T. 1959. The vegetation of Wisconsin. University of Wisonsin Press, Madison. 657 pp.
- Dennis, B., P.L. Munholland, and J.M. Scott. 1991. Estimation of growth and extinction parameters for endangered species. Ecological Monographs 61:115-143.
- Diamond, J. 1988. Factors controlling species diversity: overview and synthesis. Annals of the Missouri Botanical Garden 75:117-129.
- Doak, D.F. and L. S. Mills. 1994. A useful role for theory in conservation. Ecology 75:615-626.
- Gilbert, F. S. 1980. The equilibrium theory of island biogeography: fact or fiction? Journal of Biogeography 7:209-235.
- Heaney, L.R. 2000. Dynamic disequilibrium: a long-term, large-scale perspective on the equilibrium model of island biogeography. Global Ecology and Biogeography 9: 59-74.
- Higgs, A.J. 1981. Island biogeography theory and nature reserve design. Journal of Biogeography 8:117-124.
- Houle, G. 1990. Species-area relationship during primary succession in granite outcrop plant communities. American Journal of Botany 77:1433-1439.
- Johnson, K.P., F.R. Adler, and J.L. Cherry. 2000. Genetic and phylogenetic consequences of island biogeography. Evolution 54:387-396
- Kirtland's Warbler Recovery Team. 1985. Kirtland's warbler recovery plan. USFS 79 pp.

- Lomolino, M.V. 2000. A call for a new paradigm of island biogeography. Global Ecology and Biogeography 9: 1-6.
- MacArthur, R.H. and E. O. Wilson. 1967. The theory of island biogeography. Princeton University Press, Princeton, N.J. 203 pp.
- May, R. M. and S.K. Robinson. 1985. Population dynamics of avian brood parasitism. The American Naturalist 126:475-494.
- Mayfield, H.F. 1953. A census of the Kirtland's warbler. Auk 70: 17-20.
- Mayfield, H. 1961. Cowbird parasitism and the population of Kirtland's warbler. Evolution 15:174-179.
- Mladenoff, D. J., M.A. White, J. Pastor, and T.R. Crow. 1993. Comparing spatial pattern in unaltered old-growth and disturbed forest landscapes. Ecological applications 3: 294-306.
- Newmark, W.D. 1995. Extinction of mammal populations in western North American national parks. Conservation Biology 9:512-526.
- Probst, J.R. 1986. A review of factors limiting the Kirtland's warbler on its breeding grounds. American Midland Naturalist 116: 87-100.
- Russell, G.J., T.M. Brooks, M.M. McKinney, and C.G. Anderson. Present and future taxonomic selectivity in bird and mammal extinctions. Conservation Biology 12:1365-1376.
- Saunders, D.A., R.J. Hobbs, and C.R. Margules. 1991. Biological consequences of ecosystem fragmentation: a review. Conservation Biology 5:18-32.
- Shrader-Frechette, K.S. 1990. Island biogeography, species area curves, and statistical errors: applied biology and scientific rationality. Proceedings of the Philosophy of Science Association 1990:447-456
- Simard, A.J., D.A. Haines, R.W. Blank, and J.S. Frost. 1983. The Mack Lake Fire. General Technical Report NC-83. USDA Forest Service North Central Forest Experiment Station, St. Paul, MN. 36 pp.
- Smith, B.E., P.L. Marks, and S. Gardescu. 1993. Two hundred years of forest cover changes in Tompkins County, New York. Bulletin of the Torrey Botanical Club 120:229-247.
- Templeton, A.R., K. Shaw, E. Routman, and S. Davis. 1990. The genetic consequences of habitat fragmentation. Annals of the Missouri Botanical Garden 77:13-27
- Willis, E. O. 1974. Populations and local extinctions of birds on Barro Colorado Island, Panama. Ecological Monographs 44: 153-169.